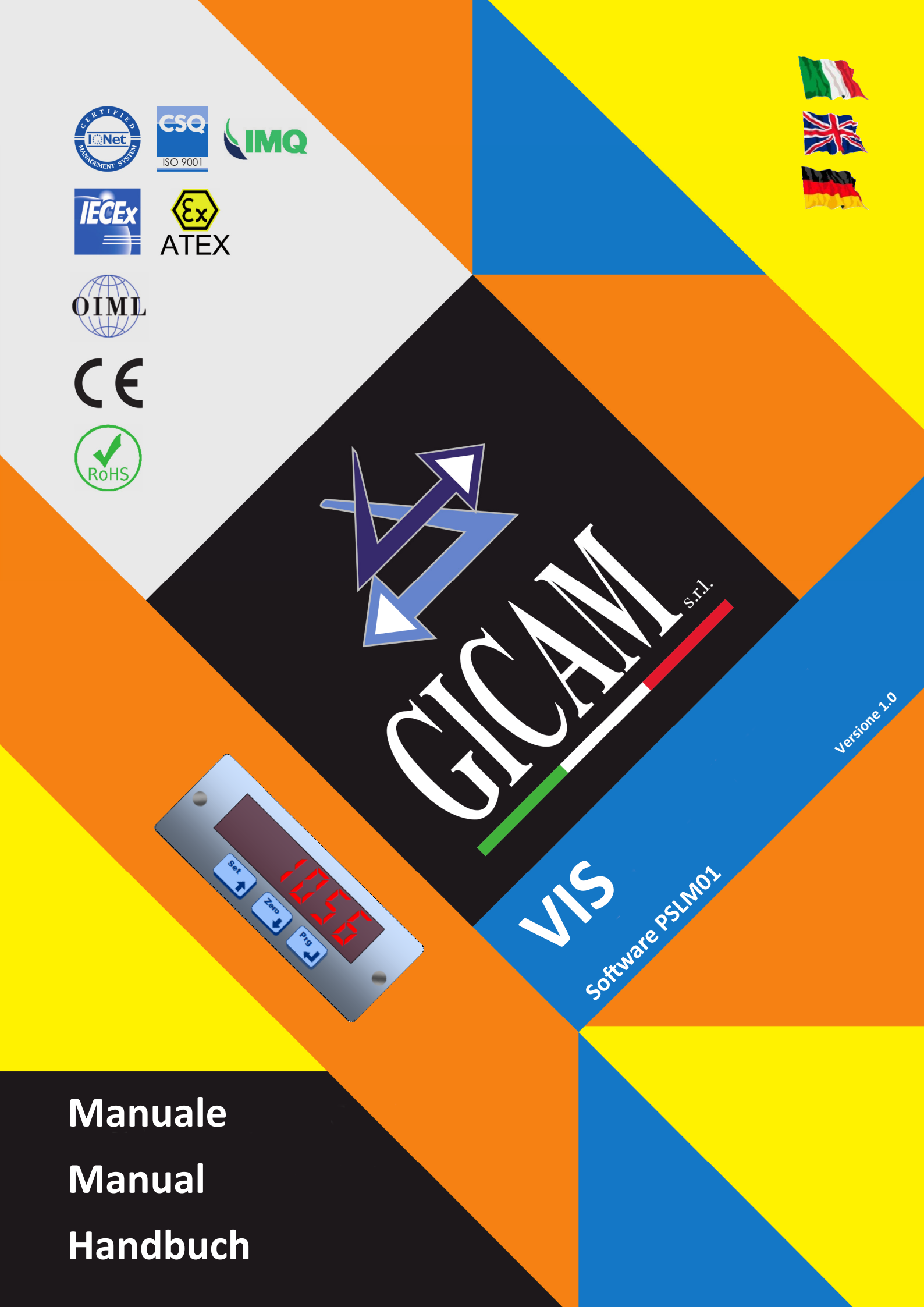

Manuale d'uso User manual Bedienungsanleitung

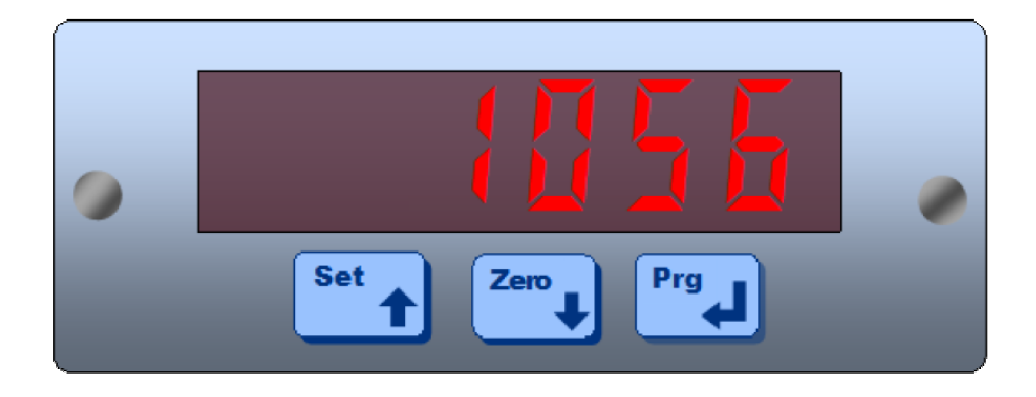

INDICATORE INDICATOR ANZEIGEGERÄT

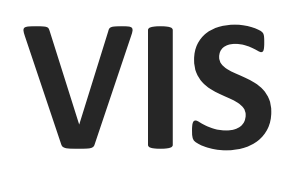

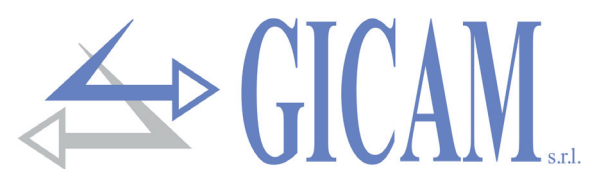

# Indice / Table of contents / Inhaltsverzeichnis

| Indice / Table of contents / Inhaltsverzeichnis       | 1  |
|-------------------------------------------------------|----|
| Manuale d'uso                                         | 3  |
| Indicazioni a display                                 | 3  |
| Funzionamento                                         | 3  |
| Accensione dello strumento                            | 3  |
| Indicazione del peso e messaggi di errore             | 3  |
| Uso della tastiera.                                   | 4  |
| Navigazione menu                                      | 4  |
| Impostazione valore numerico                          | 4  |
| Selezione valore predeterminato                       | 4  |
| Funzioni operative                                    | 5  |
| Azzeramento peso (autotara)                           | 5  |
| Funzione di picco                                     | 5  |
| Accesso al menu di setup                              | 5  |
| Dati costanti di pesatura (taratura teorica)          | 6  |
| Taratura effettiva e linearizzazione del peso         | 7  |
| Menu di impostazione parametri di pesatura            | 8  |
| Menu di set-up porta di comunicazione RS485           | 10 |
| Programmazione password accesso menu                  | 11 |
| Protocolli di comunicazione seriale                   | 12 |
| Protocollo trasmissione continua                      | 12 |
| Protocollo di comunicazione "SLAVE"                   | 12 |
| Elenco comandi disponibili                            | 12 |
| Descrizione del formato dei comandi                   | 13 |
| Descrizione dei campi                                 | 14 |
| User manual                                           | 15 |
| Display indications                                   | 15 |
| Functioning                                           | 15 |
| Switching on the instrument                           | 15 |
| Weight indication and error messages                  | 15 |
| Lise of the keyboard                                  | 16 |
| Menu navigation                                       | 16 |
| Setting numeric value                                 | 16 |
| Selection of preset value                             | 16 |
| Operational functions                                 | 17 |
| Weight reset (autotare)                               | 17 |
| Peak function                                         | 17 |
| Access to the set up menu                             | 17 |
| Constant weighing data (theoretical calibration)      | 18 |
| Effective calibration and linearization of the weight | 19 |
| Weighing parameters setting menu                      | 20 |
| RS485 communication port set-up menu                  | 22 |
| Menu access password programming                      | 23 |
| Serial communication protocols                        | 24 |
| Continuous transmission protocol                      | 24 |
| "SLAVE" communication protocol                        | 24 |
| List of the available commands                        | 24 |
| Description of the command format                     | 25 |
| Description of the fields                             | 26 |
|                                                       |    |

# GICAN s.r.l.

| Benutzerhandbuch                                       | 13 |
|--------------------------------------------------------|----|
| Anzeigen auf dem Display                               | 13 |
| Funktionsweise                                         | 13 |
| Gerät einschalten                                      | 13 |
| Gewichtsanzeige und Fehlermeldungen                    | 13 |
| Verwendung der Tastatur                                | 28 |
| Menüführung                                            | 28 |
| Einstellen Zahlenwert                                  | 28 |
| Auswahl eines vorgegebenen Wertes                      | 28 |
| Betriebsfunktionen                                     | 29 |
| Gewichtsrücksetzung (Autotara)                         | 29 |
| Spitzenwert-Funktion                                   | 29 |
| Zugang zum Setup-Menü                                  | 29 |
| Konstante Wägedaten (theoretische Kalibrierung)        | 30 |
| Effektive Kalibrierung und Linearisierung des Gewichts | 31 |
| Einstellmenü für die Wiegeparameter                    | 32 |
| Setup-Menü für RS485-Kommunikationsschnittstelle       | 34 |
| Programmierung des Passworts für den Menüzugriff       | 35 |
| Serielle Kommunikationsprotokolle                      | 36 |
| Kontinuierliches Übertragungsprotokoll                 | 36 |
| Kommunikationsprotokoll "SLAVE"                        | 36 |
| Liste der verfügbaren Befehle                          | 36 |
| Beschreibung des Befehlsformats                        | 37 |
| Beschreibung der Felder                                | 38 |
| Appunti / Notes / Notizen                              | 39 |

# Manuale d'uso

## Indicazioni a display

## Funzionamento

Sul display numerico a 5 digit è normalmente indicata la misura corrente rilevata dalle celle di carico. Quando viene attivata la funzione di "PICCO", sul display è indicato il valore massimo raggiunto. Durante le fasi di setup e programmazione sono visualizzati i dati e i messaggi delle relative procedure.

#### Accensione dello strumento

PD 1.04

All'accensione dello strumento viene eseguito il test dei display, quindi appare un codice identificativo del software e della relativa versione. È importante comunicare

States (`I(`AN

## Indicazione del peso e messaggi di errore

Normalmente il display indica la misura corrente delle celle di carico. In questa condizione si può iniziare una procedura di programmazione dello strumento.

## Peso non valido all'accensione

All'accensione dello strumento, prima dell'acquisizione del segnale e in attesa delle condizioni per l'esecuzione dell'azzeramento automatico del peso, il display visualizza questa segnalazione di peso non valido.

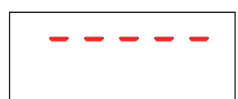

## Segnalazione di sovraccarico

Quando il peso lordo supera di oltre 9 divisioni la portata massima del sistema di pesatura, oppure quando il valore è superiore a quello massimo visualizzabile, il display visualizza questa segnalazione.

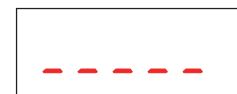

#### Segnalazione di sottopeso

In caso di peso negativo maggiore di 5 cifre, il display visualizza questa segnalazione di sottopeso. Mentre in caso di peso negativo con 5 cifre, la visualizza-zione della cifra più significativa del peso viene alternata alla visualizzazione del segno "-".

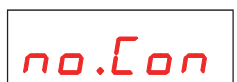

## Segnalazione di cavo celle non connesso

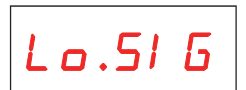

#### Segnale celle di carico fuori range negativo

Il segnale delle celle di carico è inferiore a -7.81 mV/V, probabilmente per un errore di connessione.

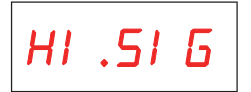

#### Segnale celle di carico fuori range positivo

Il segnale delle celle di carico è superiore a +7.81mV/V, probabilmente per un errore di connessione.

## Segnalazione di errore di connessione

La cella di carico non è connessa correttamente.

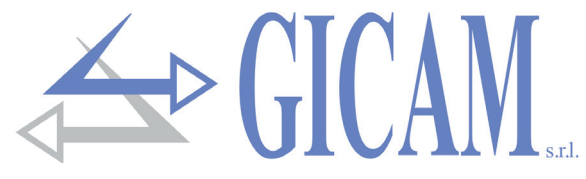

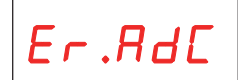

## Segnalazione di guasto interno allo strumento

In questo caso si è verificato un guasto al sistema di acquisizione peso.

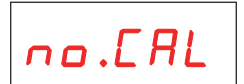

Nessuna taratura eseguita

## Uso della tastiera

## Navigazione menu

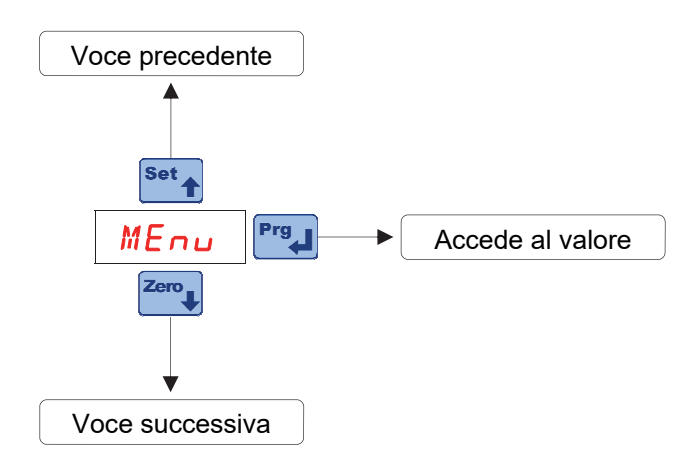

#### Impostazione valore numerico

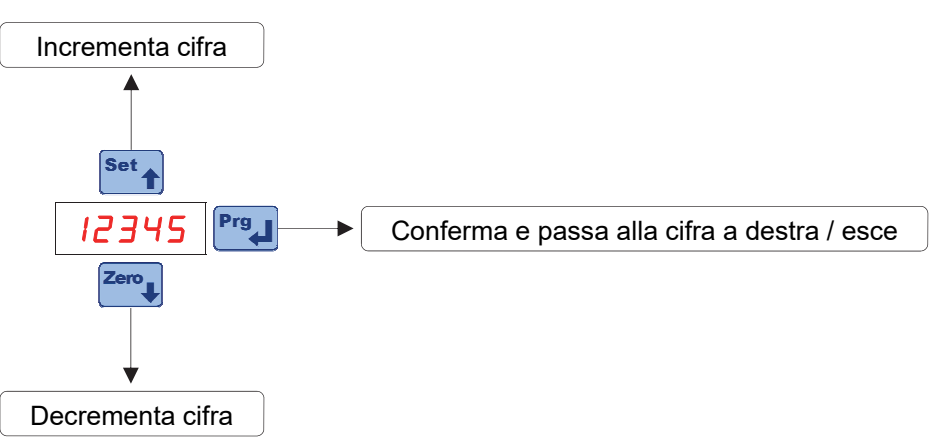

## Selezione valore predeterminato

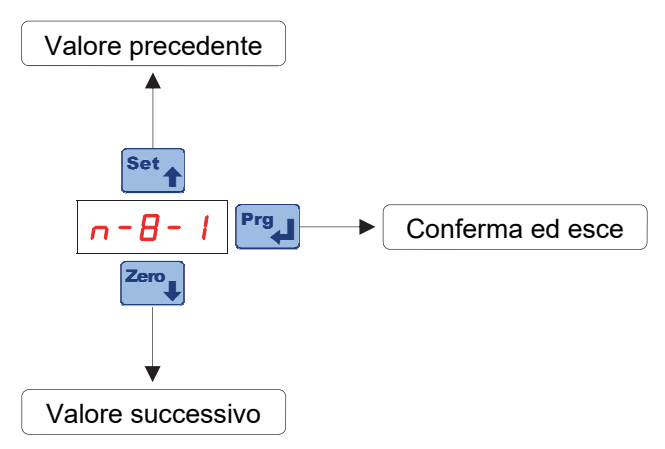

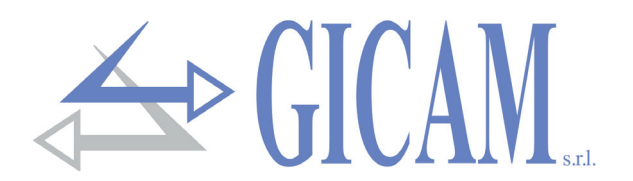

## **Funzioni operative**

#### Azzeramento peso (autotara)

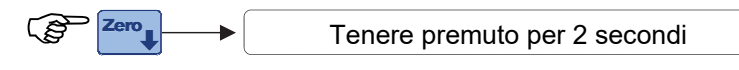

Questa operazione ha effetto solo quando il peso è stabile (time-out 2 sec.). Il massimo peso azzerabile corrisponde alla soglia programmata nel parametro "D bnd" (in positivo o in negativo), rispetto allo zero eseguito in fase di calibrazione.

## Funzione di picco

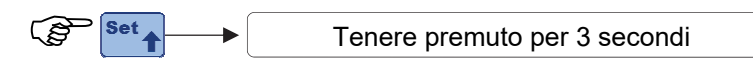

Sul display viene visualizzato il valore di picco alternato alla scritta "PERK" che ne distingue il significato

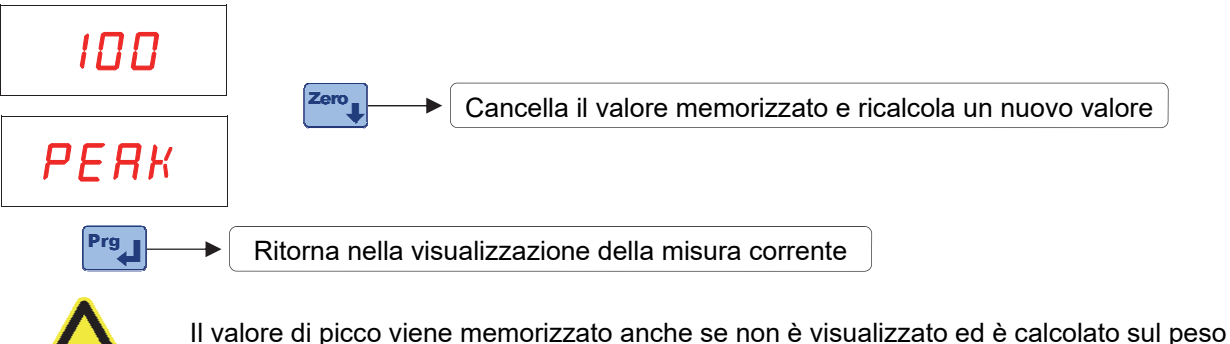

Il valore di picco viene memorizzato anche se non è visualizzato ed è calcolato sul peso netto sia per valori positivi che negativi. Allo spegnimento dello strumento il valore di picco viene perso. Il valore di picco viene rilevato alla stessa frequenza della misura corrente

## Accesso al menu di setup

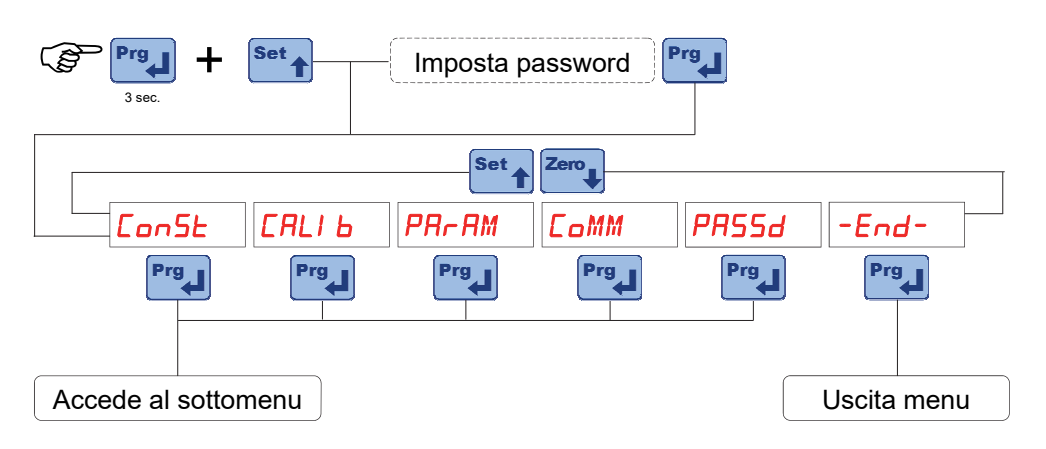

L'accesso tramite password è attivo solo se è stata programmata ad un valore diverso da 0.

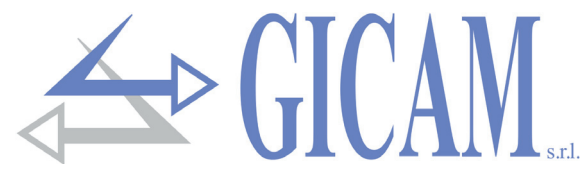

## Dati costanti di pesatura (taratura teorica)

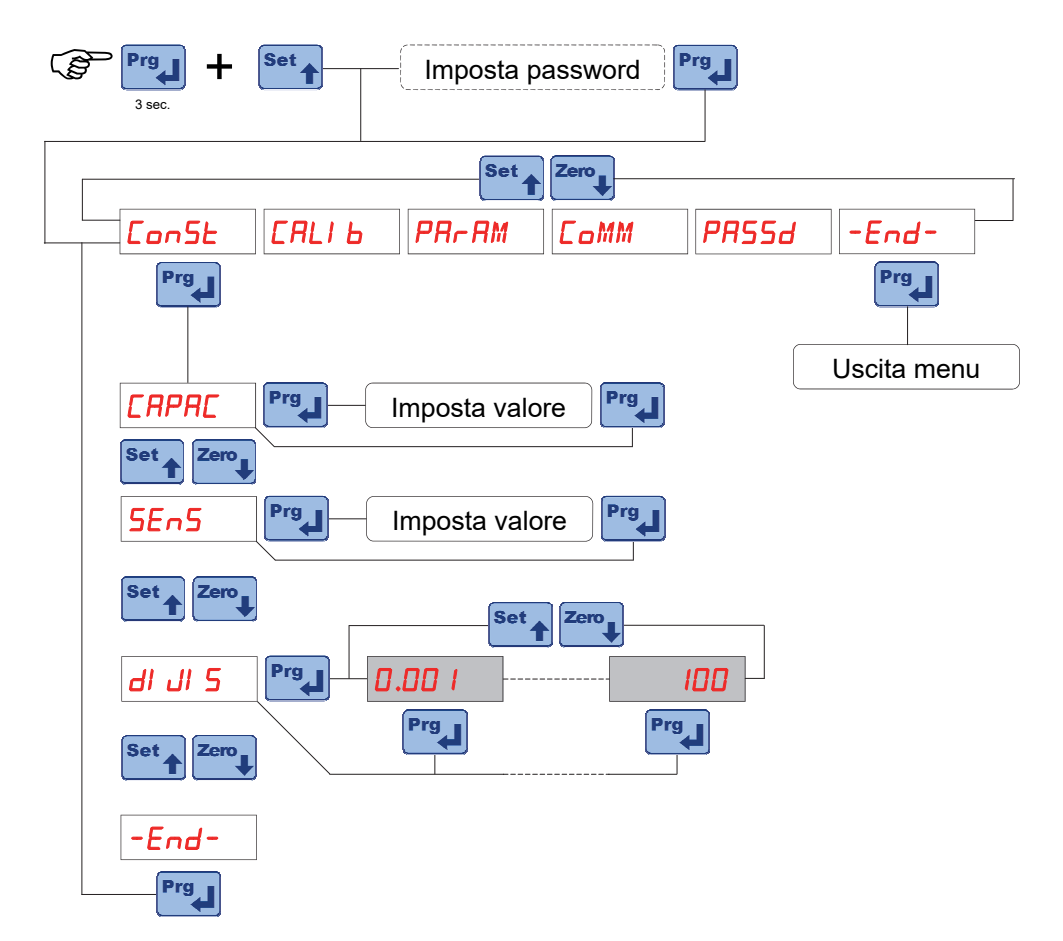

| CAPAC   | Portata del sistema di pesatura<br>Impostare il valore corrispondente alla somma delle portate nominali delle celle di carico.<br>Questo dato costituisce il valore di fondo scala del sistema di pesatura. Sono accettati<br>valori compresi tra 1 e 99000. A seguito della modifica del valore di portata massima vie-<br>ne eseguita la taratura teorica del peso.                                                                                                    |
|---------|----------------------------------------------------------------------------------------------------|
| 5En5    | Sensibilità delle celle di carico<br>Impostare il valore corrispondente alla media delle sensibilità alla portata nominale delle<br>celle di carico, in mV/V. Sono accettati valori compresi tra 0.5 e 4 mV/V. Se non viene<br>programmato nessun valore viene assunto 2mV/V. A seguito della modifica del valore di<br>sensibilità viene eseguita la taratura teorica del peso.                                                                                                    |
| dI JI 5 | Valore divisione<br>Il valore divisione è espresso in kg, selezionabile tra 0.001 e 50 kg.<br>Il rapporto tra la portata massima del sistema e il valore divisione costituisce la risoluzio-<br>ne del sistema (numero di divisioni). A seguito della modifica del valore di portata del si-<br>stema, viene automaticamente selezionato un valore divisione al meglio delle 10000 divi-<br>sioni. Il numero di divisioni della portata max (risoluzione), cioè il rapporto portata / valore<br>divisione, deve essere compreso tra 500 e 100.000. A seguito della modifica del valore<br>divisione, se non viene modificata la portata massima, viene corretta automaticamente la<br>calibrazione del peso. |

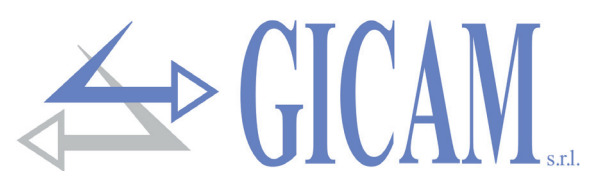

## Taratura effettiva e linearizzazione del peso

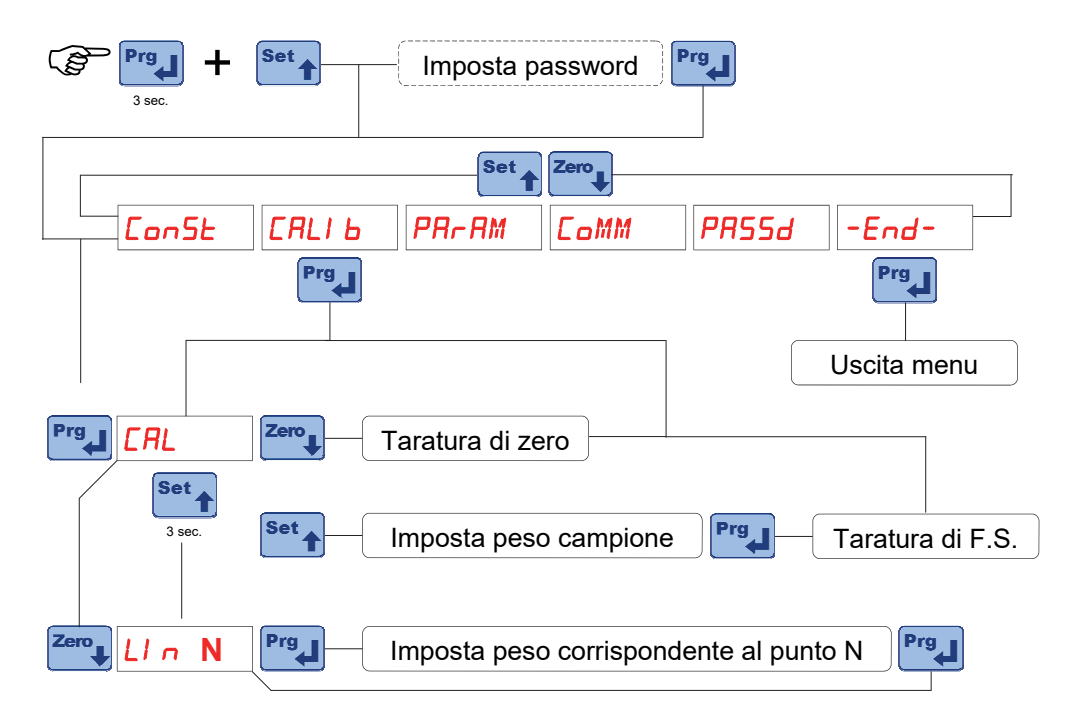

Durante la fase di calibrazione il display visualizza il peso a intermittenza con la scritta "*LRL*". Durante la fase di linearizzazione il display visualizza il peso a intermittenza con la scritta "*LIN* n" dove al posto di n c'è il numero del punto da impostare (da 1 a 5).

| Taratura di                   | Eseguire l'operazione a bilancia scarica ma completa della tara, a peso stabilizzato.                                                                                                    |
|-------------------------------|----------------------------------------------------------------------------------------------------|
| zero                          | Il peso visualizzato si deve azzerare. E' possibile ripetere più volte questa operazione.                                                                                                    |
| Taratura di<br>fondo scala    | Prima di eseguire l'operazione, caricare sulla bilancia il peso campione e attendere la<br>stabilizzazione; il display visualizza il valore rilevato da tarare.<br>Qualora il valore impostato sia superiore alla risoluzione offerta dallo strumento, non vie-<br>ne accettato e il display visualizza per alcuni secondi un messaggio di errore.<br>È sempre possibile ripetere le operazioni di taratura                                                             |
| Linearizzazio-<br>ne del peso | E' possibile inserire fino a 5 punti di linearizzazione, in ordine di peso crescente da 1 a 5, impostando il peso campione corrispondente. Il display visualizza il valore rilevato da tarare alternato all'indicazione dell'ennesimo punto di linearizzazione. A seguito dell'impostazione di un punto si passa automaticamente al successivo fino al quinto. Per utilizzare meno di 5 punti e terminare la procedura premere il tasto Zero. Verranno considerati solo |

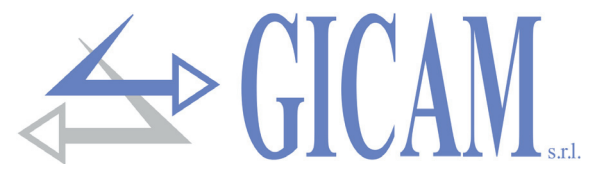

## Menu di impostazione parametri di pesatura

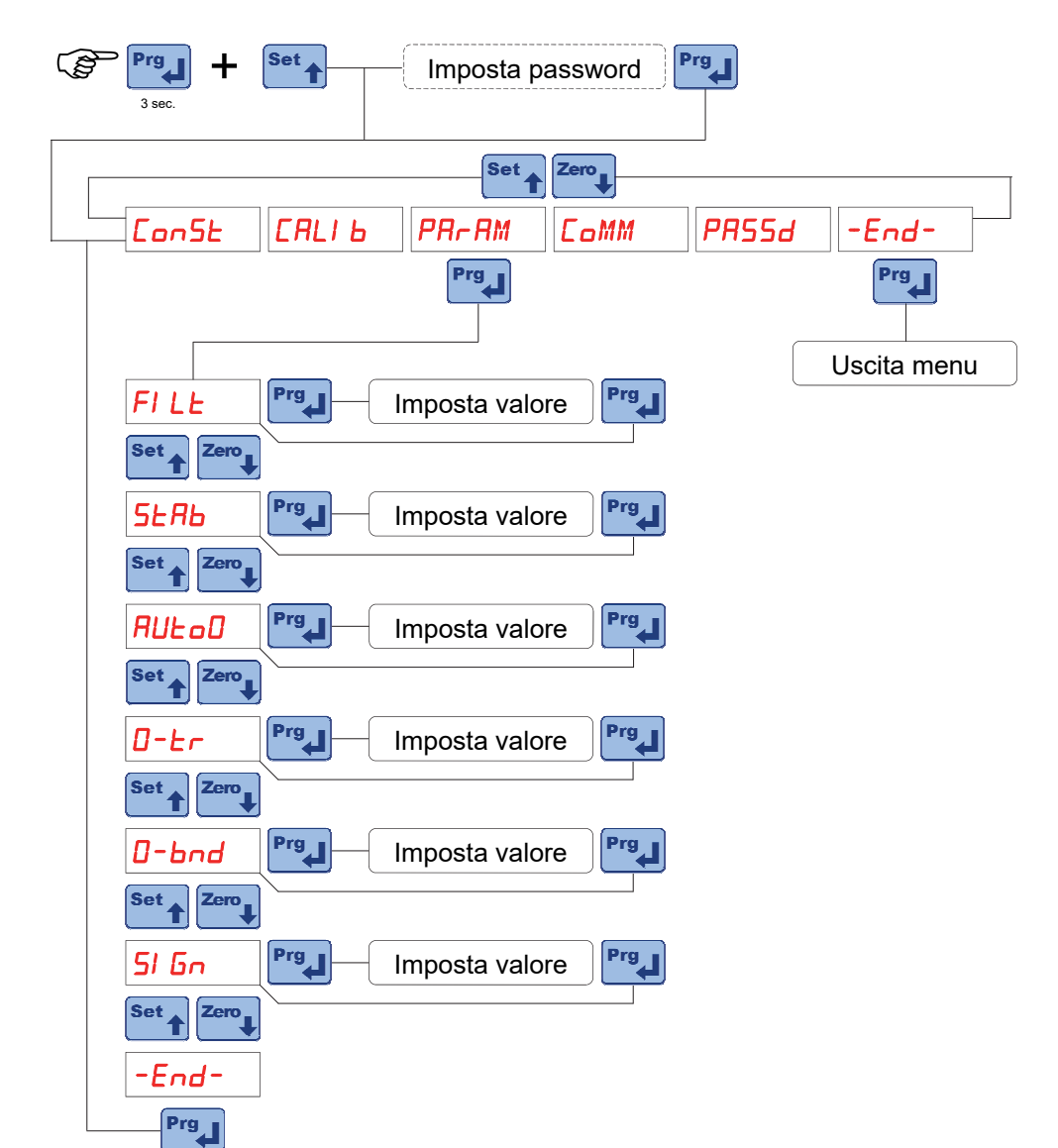

## Filtro peso

Con questo parametro si regola l'azione del filtro digitale applicato sul peso rilevato. Il filtro agisce su tutte le rappresentazioni del dato peso (display, uscita seriale, uscita analogica, ecc.) Se si programma un valore basso, l'azione del filtro è inferiore mentre programmando un valore alto, il peso risulta più filtrato.

| Valore      | Frequenza aggiornamento peso | Risposta |
|-------------|------------------------------|----------|
| 0           | 16,7 Hz                      | 3 Hz     |
| 1           | 16,7 Hz                      | 2,5 Hz   |
| 2           | 12,5 Hz                      | 1,5 Hz   |
| 3           | 12,5 Hz                      | 1 Hz     |
| 4           | 10 Hz                        | 0,7 Hz   |
| 5 (default) | 10 Hz                        | 0,55 Hz  |
| 6           | 8,3 Hz                       | 0,4 Hz   |
| 7           | 6,2 Hz                       | 0,35 Hz  |
| 8           | 6,2 Hz                       | 0,3 Hz   |
| 9           | 4 Hz                         | 0,25 Hz  |

## FILE

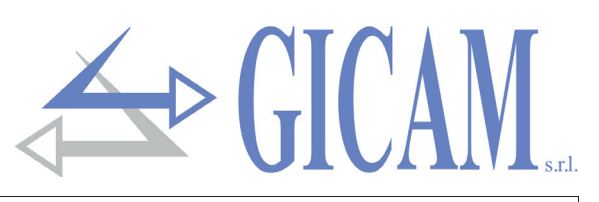

|       | Stabilità del peso                                                                             |                                                 |                           |  |  |  |  |
|-------|------------------------------------------------------------------------------------------------|-------------------------------------------------|---------------------------|--|--|--|--|
|       | Il peso è considerato stabile quando si mantiene entro un certo intervallo di peso per un      |                                                 |                           |  |  |  |  |
|       | certo periodo di tempo. Questo parametro determina la selezione tra diverse combinazio-        |                                                 |                           |  |  |  |  |
|       | ni predefinite ed indi                                                                         | cate nella tabella sottostante. In presenza di  | oscillazioni che tendono  |  |  |  |  |
|       | a far variare il peso o                                                                        | di qualche unità è necessario abbassare que     | sto valore per poterlo    |  |  |  |  |
|       | considerare stabile.                                                                           |                                                 |                           |  |  |  |  |
| SERB  | Valore                                                                                         | Range peso                                      | Tempo                     |  |  |  |  |
|       | 0                                                                                              | Considerato sempre stabile                      |                           |  |  |  |  |
|       | 1                                                                                              | 10 divisioni                                    | 1,5 secondi               |  |  |  |  |
|       | 2                                                                                              | 5 divisioni                                     | 2 secondi                 |  |  |  |  |
|       | 3                                                                                              | 3 divisioni                                     | 2 secondi                 |  |  |  |  |
|       | 4                                                                                              | 1,5 divisioni                                   | 2,5 secondi               |  |  |  |  |
|       | Autozero all'accens                                                                            | sione                                           |                           |  |  |  |  |
|       | Questo parametro è                                                                             | il peso massimo azzerato all'accensione. La     | funzione di autozero      |  |  |  |  |
| BULAN | consiste nell'eseguir                                                                          | e una taratura di zero automatica all'accensio  | one dello strumento, solo |  |  |  |  |
|       | se il peso rilevato si                                                                         | stabilizza entro la soglia impostata. Per disab | ilitare la funzione impo- |  |  |  |  |
|       | stare il valore 0.                                                                             | stare il valore 0.                              |                           |  |  |  |  |
|       | Inseguimento di ze                                                                             | Inseguimento di zero                            |                           |  |  |  |  |
|       | La funzione di inseguimento di zero consiste nell'eseguire una calibrazione di zero auto-      |                                                 |                           |  |  |  |  |
|       | maticamente quando il peso subisce una lenta variazione nel tempo, determinata da que-         |                                                 |                           |  |  |  |  |
|       | sto parametro come indicato nella tabella sottostante. Per disabilitare la funzione impo-      |                                                 |                           |  |  |  |  |
|       | stare il valore 0. Il massimo peso azzerabile è il 2% della portata del sistema.               |                                                 |                           |  |  |  |  |
| 0 Er  | Valore                                                                                         | Variazione                                      |                           |  |  |  |  |
|       | 0                                                                                              | Controllo escluso                               |                           |  |  |  |  |
|       | 1                                                                                              | 0,5 divisioni/secondo                           |                           |  |  |  |  |
|       | 2                                                                                              | 1 divisioni/secondo                             |                           |  |  |  |  |
|       | 3                                                                                              | 2 divisioni/secondo                             |                           |  |  |  |  |
|       | 4                                                                                              | 3 divisioni/secondo                             |                           |  |  |  |  |
|       | Banda di zero                                                                                  |                                                 |                           |  |  |  |  |
|       | Valore massimo azzerabile con l'operazione di zero semiautomatico (autotara). E' con-          |                                                 |                           |  |  |  |  |
| u bna | trollata rispetto alla taratura di zero effettuata. Programmando il valore 0 è possibile azze- |                                                 |                           |  |  |  |  |
|       | rare qualsiasi peso fino a tutta la portata della cella.                                       |                                                 |                           |  |  |  |  |
|       | Visualizzazione segnale celle di carico                                                        |                                                 |                           |  |  |  |  |
| 51 Gn | Il parametro visualizzato corrisponde al segnale rilevato in tempo reale. È espresso in        |                                                 |                           |  |  |  |  |
|       | mV/V (con 3 decimali).                                                                         |                                                 |                           |  |  |  |  |

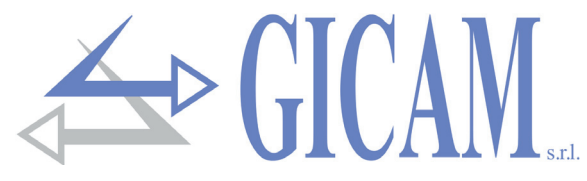

## Menu di set-up porta di comunicazione RS485

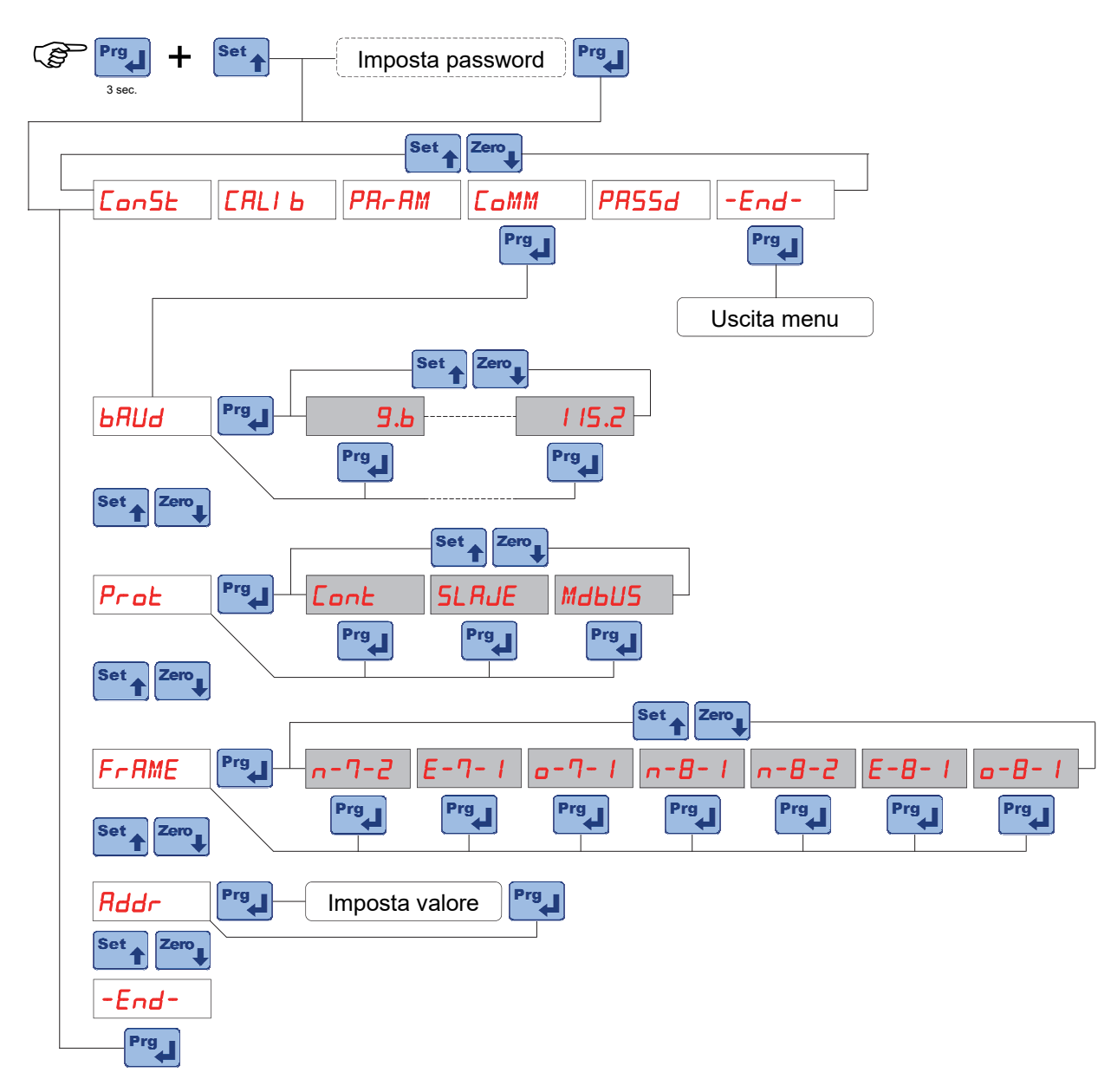

| LOUI  | Baud rate                                                                 |                                                                                 |  |  |  |  |
|-------|---------------------------------------------------------------------------|---------------------------------------------------------------------------------|--|--|--|--|
| onuo  | Valori selezionabili: 9600, 19200, 38400, 57600 e 115200 bit / sec.       |                                                                                 |  |  |  |  |
|       | Protocollo                                                                | di comunicazione                                                                |  |  |  |  |
|       | Cont                                                                      | Trasmissione continua stringa peso (frequenza di trasmissione 5 Hz); (es.       |  |  |  |  |
|       |                                                                           | ripetitore)                                                                     |  |  |  |  |
| Froe  | SLAJE                                                                     | Protocollo MASTER/SLAVE ASCII con trasmissione dati su richiesta da linea       |  |  |  |  |
|       |                                                                           | seriale                                                                         |  |  |  |  |
|       | Мањиѕ                                                                     | Protocollo MODBUS RTU (slave)                                                   |  |  |  |  |
|       | Formato carattere di comunicazione                                        |                                                                                 |  |  |  |  |
| ггпшс | Selezionare la combinazione di parità, numero bit dati e numero bit stop. |                                                                                 |  |  |  |  |
|       | Indirizzo di comunicazione                                                |                                                                                 |  |  |  |  |
| noor  | Questo valo                                                               | re (da 0 a 99) identifica lo strumento nei protocolli di comunicazione seriale. |  |  |  |  |

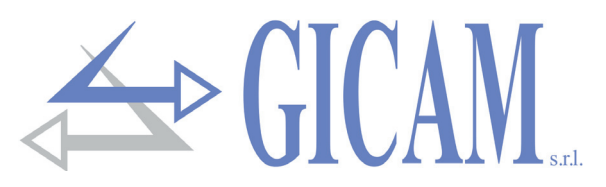

## Programmazione password accesso menu

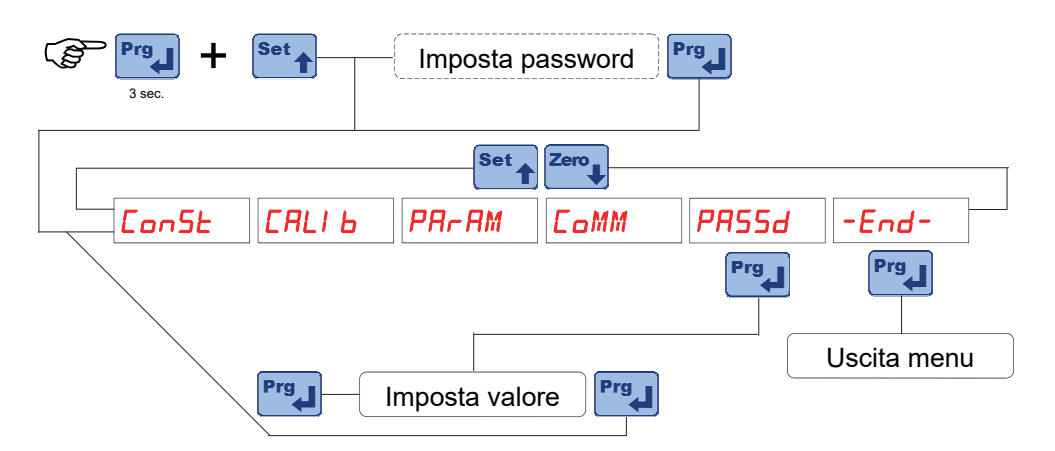

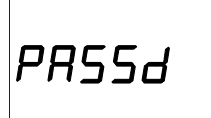

## Password di accesso al menu di setup

L'accesso al menu di setup può essere protetto da password a 5 cifre se viene programmato un valore diverso da zero in questo parametro.

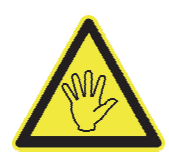

In seguito per poter modificare o rimuovere la password è necessario accedere al menu digitandone il valore.

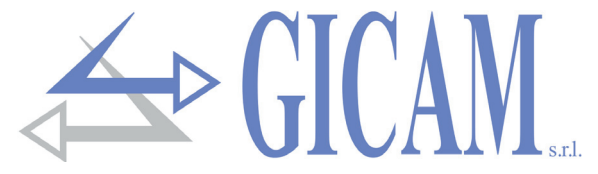

## Protocolli di comunicazione seriale

## Protocollo trasmissione continua

Questo protocollo può anche essere utilizzato per la trasmissione continua verso pannello ripetitore.

Stringa trasmessa ad una frequenza di 5 Hz:

## STX <stato> <netto> ETX <csum> EOT

<stato> = carattere codificato come da tabella seguente (bit = 1 se condizione VERO)

| Bit 7 | Bit 6 | Bit 5 | Bit 4 | Bit 3                | Bit 2 | Bit 1           | Bit 0 |
|-------|-------|-------|-------|----------------------|-------|-----------------|-------|
| 0     | 0     | 1     | 1     | Autotara<br>inserita | 0     | Peso<br>stabile | 0     |

<netto> = campi composti da 8 caratteri ASCII con il valore di peso giustificato a destra. In condizioni di sovrappeso il campo assume il valore: "^^^^^^". In condizioni di sottopeso il campo assume il valore: "\_\_\_\_\_". In condizioni di peso non rilevabile il campo assume il valore " O-L ".

<csum> = somma di controllo dei dati della stringa. Si calcola eseguendo l'exclusive OR (XOR) di tutti i caratteri da STX (o da <Ind>) a ETX esclusi quest'ultimi; il risultato dello XOR viene scomposto in 2 caratte-ri considerando separatamente i 4 bit superiori (primo carattere) e i 4 bit inferiori (secondo carattere); i 2 caratteri ottenuti vengono poi codificati ASCII; (esempio: XOR = 5Dh; <csum> = "5Dh" cioè 35h e 44h).

## Protocollo di comunicazione "SLAVE"

Elenco comandi disponibili:

- > Richiesta peso netto corrente
- Richiesta peso lordo corrente
- > Richiesta valore di picco corrente
- Comando di zero semiautomatico (autotara)
- > Comando di reset valore di picco

L'unità connessa allo strumento (tipicamente un personal computer) svolge funzioni di MASTER ed è la sola unità che può iniziare una procedura di comunicazione.

La procedura di comunicazione deve essere sempre composta dalla trasmissione di una stringa da parte del MASTER, a cui segue una risposta da parte dello SLAVE interessato.

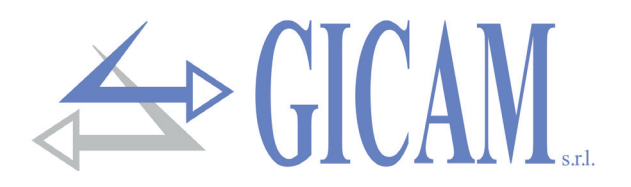

## Descrizione del formato dei comandi

I doppi apici (virgolette) racchiudono caratteri costanti (rispettare le maiuscole e le minuscole); i simboli < e > racchiudono campi numerici variabili.

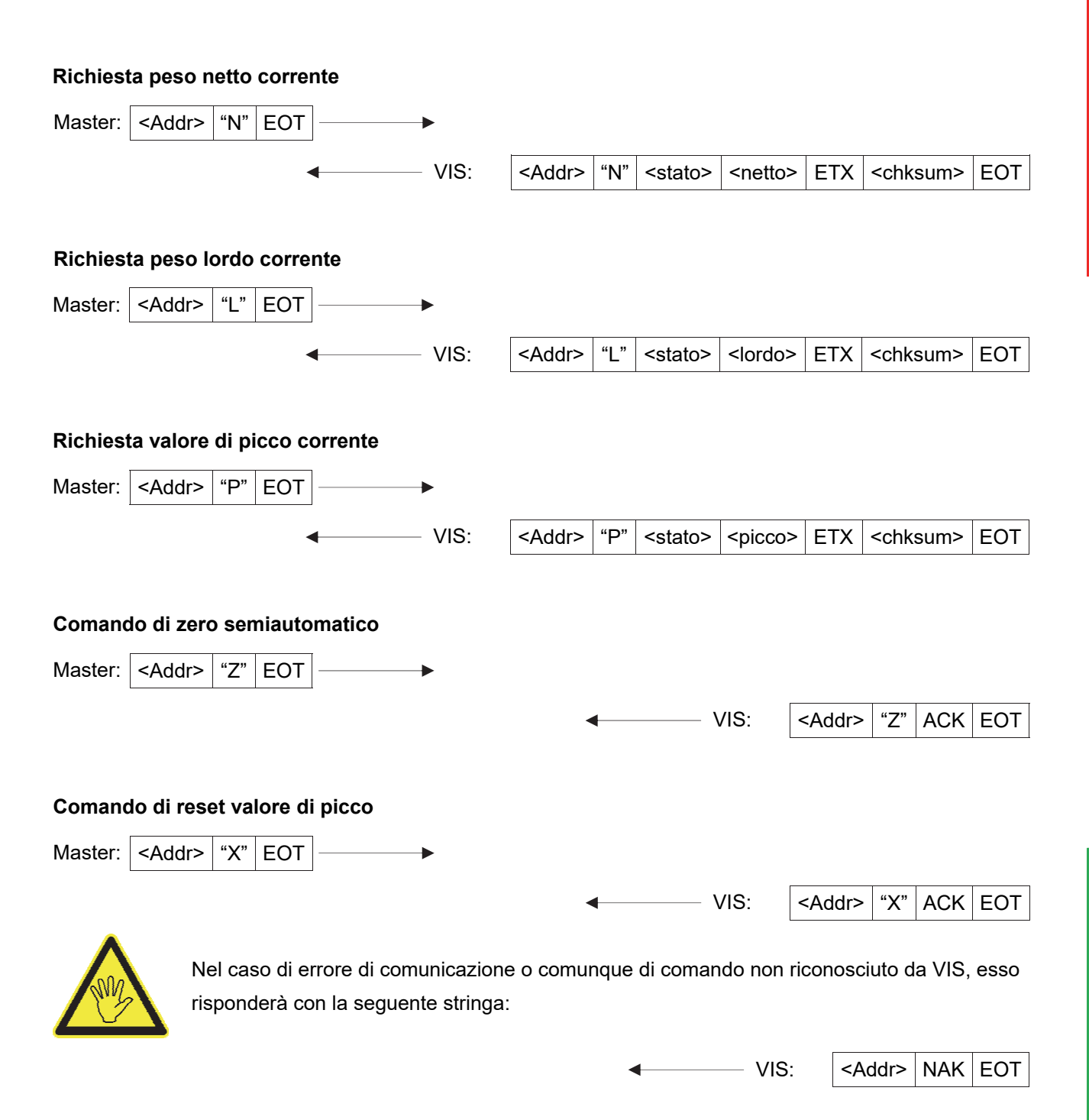

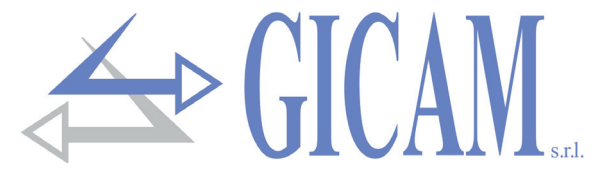

#### Descrizione dei campi

I doppi apici (virgolette) racchiudono caratteri costanti (rispettare le maiuscole e le minuscole); i simboli < e

**STX** (start of text) = 0x02h, **ETX** (end of text) = 0x03h, **EOT** (end of transmission) = 0x04h, **ACK** (acknowledgment) = 0x06h, **NAK** (No acknowledgment) = 0x15h.

<Addr> = Indirizzo di comunicazione seriale + 0x80h. Es. indirizzo 2: <Addr> = 0x82h (130 decimale).

<stato> = carattere codificato come da tabella seguente (bit = 1 se condizione VERO)

| Bit 7 | Bit 6 | Bit 5 | Bit 4 | Bit 3                | Bit 2 | Bit 1           | Bit 0 |
|-------|-------|-------|-------|----------------------|-------|-----------------|-------|
| 0     | 0     | 1     | 1     | Autotara<br>inserita | 0     | Peso<br>stabile | 0     |

<lordo>, <netto>, <picco> = campi composti da 8 caratteri ASCII con il valore di peso giustificato a destra (senza zeri non significativi, con eventuali punto decimale e segno negativo).

> In condizioni di sovrappeso il campo assume il valore: "^^^^^^. In condizioni di sottopeso il campo assume il valore: "\_\_\_\_\_".

<csum> = somma di controllo dei dati della stringa. Si calcola eseguendo l'exclusive OR (XOR) di tutti i caratteri da STX (o da <Ind>) a ETX esclusi quest'ultimi; il risultato dello XOR viene scomposto in 2 caratte-ri considerando separatamente i 4 bit superiori (primo carattere) e i 4 bit inferiori (secondo carattere); i 2 caratteri ottenuti vengono poi codificati ASCII; (esempio: XOR = 5Dh; <csum> = "5Dh" cioè 35h e 44h).

# **User manual**

## **Display indications**

## Functioning

The 5-digit numeric display normally indicates the current measurement detected by the load cells. When the "PEAK" function is activated, the maximum value reached is shown on the display. During the setup and programming phases, the data and messages of the relative procedures are displayed.

## Switching on the instrument

PD 1.04

When the instrument is turned on, the display test is performed, then an identification code of the software and its version appears. It is important to communicate this code

## Weight indication and error messages

Normally the display indicates the current measurement of the load cells. In this condition, an instrument programming procedure can be started.

#### Invalid weight on power up

When the instrument is turned on, before acquiring the signal and waiting for the conditions for carrying out the automatic zero setting of the weight, the display shows this invalid weight message.

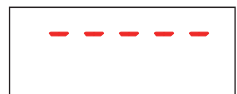

#### **Overload warning**

When the gross weight exceeds the maximum capacity of the weighing system by more than 9 divisions, or when the value is higher than the maximum that can be displayed, the display shows this message.

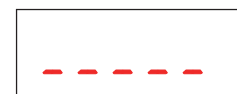

#### **Underload warning**

In the event of a negative weight greater than 5 digits, the display shows this underweight signal. While in the case of a negative weight with 5 digits, the display of the most significant figure of the weight is alternated with the display of the "-" sign.

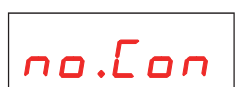

## Indication load cell cable not connected

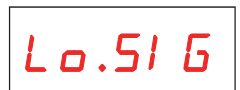

## Load cell signal out of negative range The load cell signal is less than –7.81mV / V, probably due to a connection error.

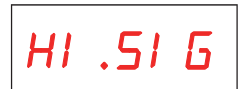

## **Load cell signal out of positive range** The load cell signal is more than +7.81mV / V, probably due to a connection error.

Er.Lon

## Connection error message

The load cell is non connected correctly.

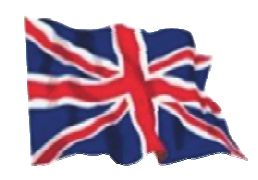

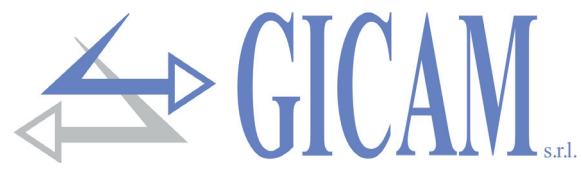

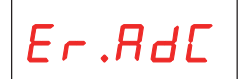

## Indication of internal error of the instrument

In this case, a failure in the weight acquisition system has occurred.

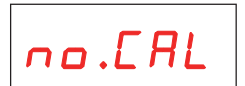

No calibration performed

## Use of the keyboard

## Menu navigation

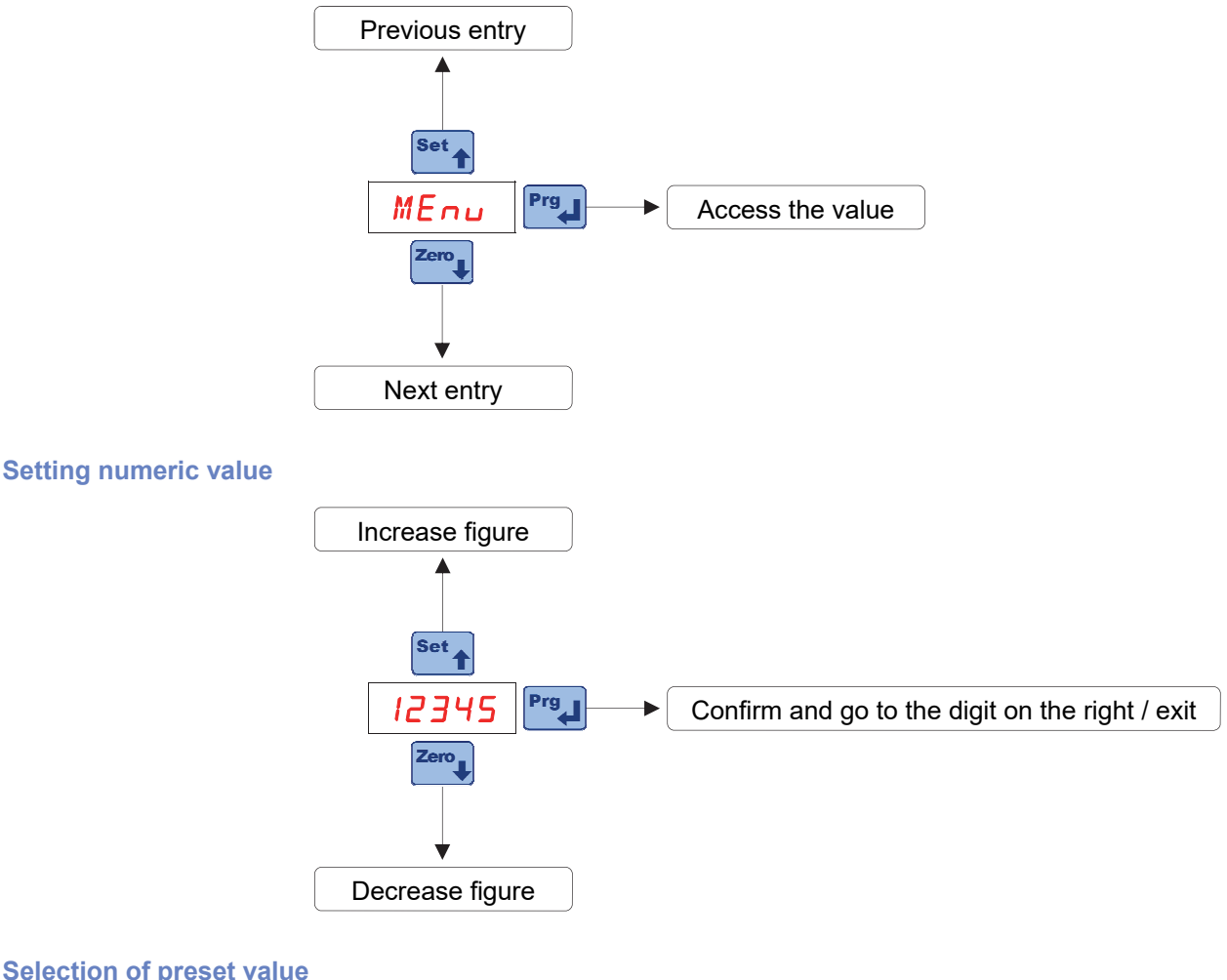

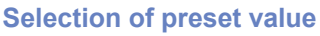

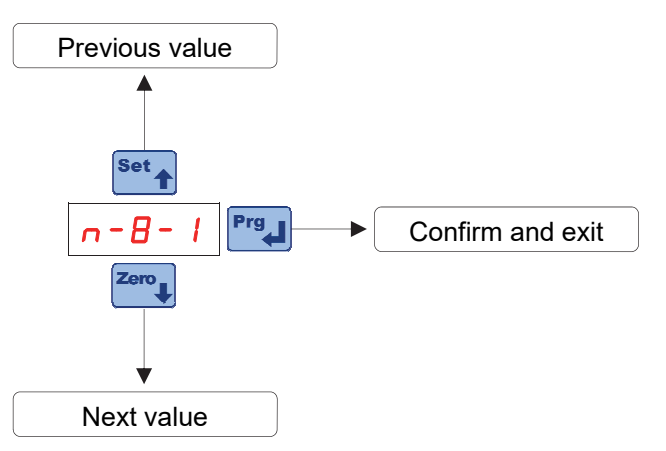

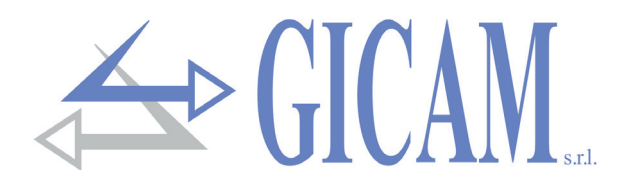

## **Operational functions**

## Weight reset (autotare)

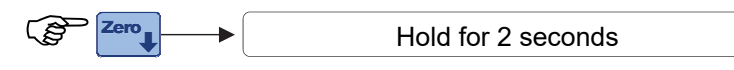

This operation takes effect only when the weight is stable (timeout 2 sec.). The maximum resettable weight corresponds to the threshold programmed in parameter "Д ьпд" (positive or negative), with respect to the zero performed during the calibration phase.

## **Peak function**

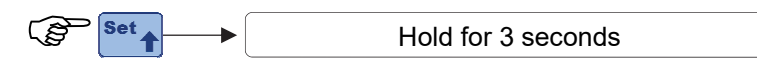

The display shows the peak value alternating with the word "PERK" which distinguishes its meaning from

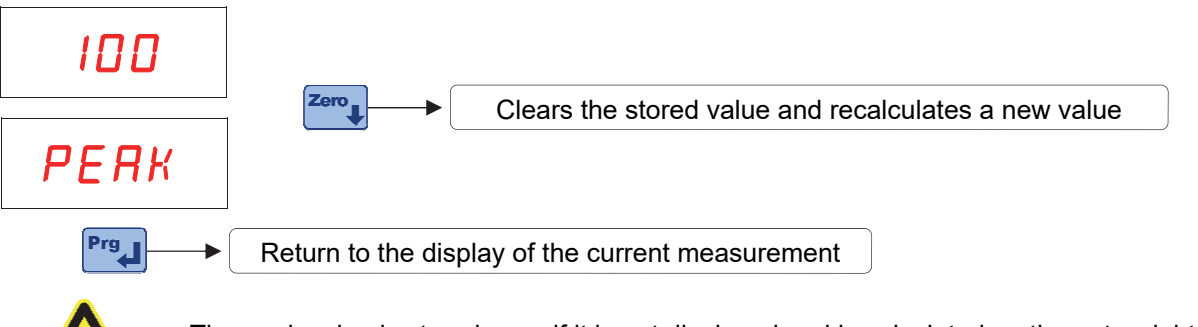

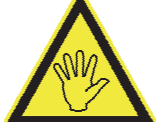

The peak value is stored even if it is not displayed and is calculated on the net weight for both positive and negative values. When the instrument is turned off, the peak value is lost. The peak value is detected at the same frequency as the current measurement (see weight

## Access to the set up menu

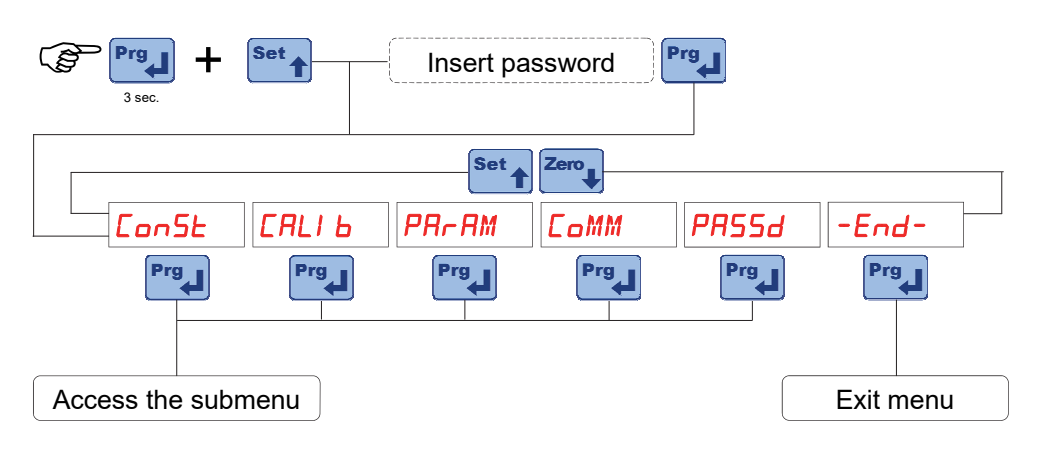

Password access is only active if it has been programmed to a value other than 0.

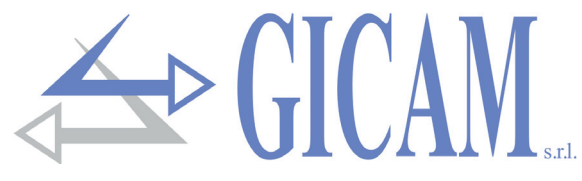

## **Constant weighing data (theoretical calibration)**

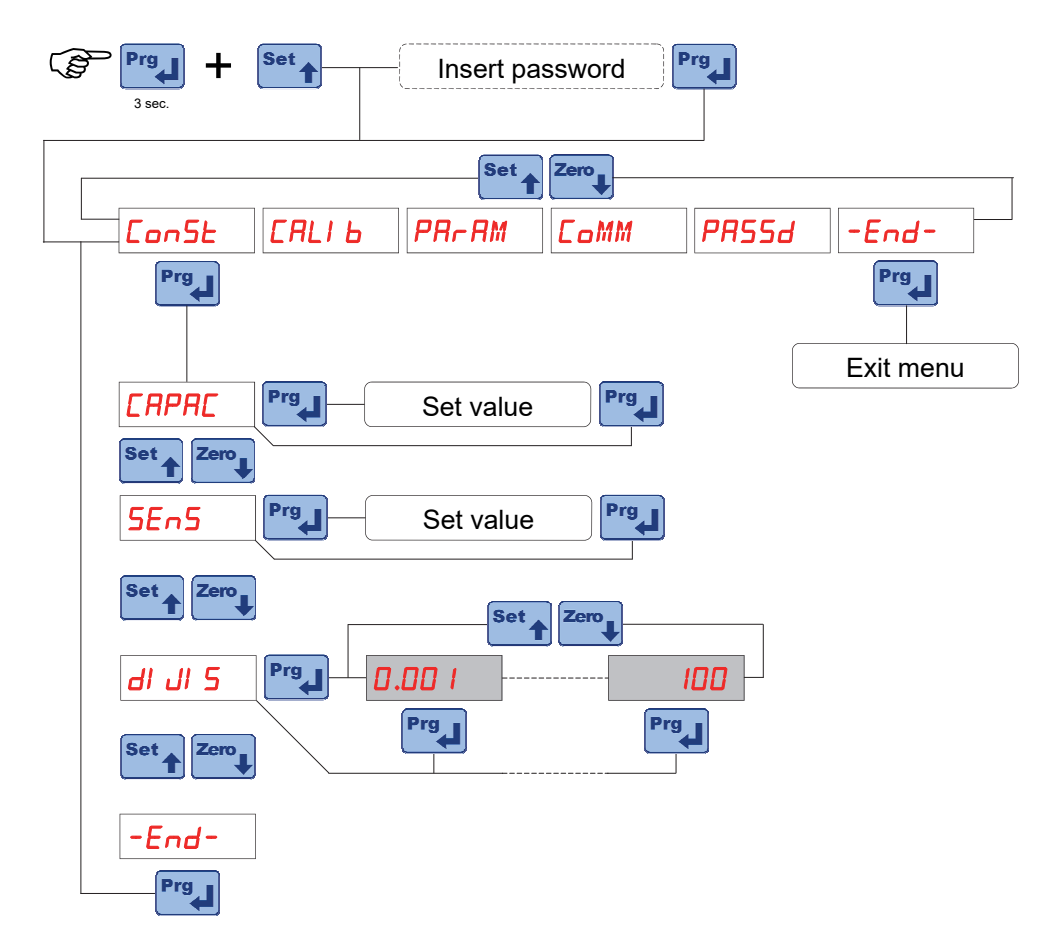

| CAPAC   | <b>Capacity of the weighing system</b><br>Set the value corresponding to the sum of the nominal capacities of the load cells. This value constitutes the full scale value of the weighing system. Values between 1 and 99000 are accepted. The theoretical weight calibration is performed following the modification of the maximum capacity value.                                                                                                    |
|---------|----------------------------------------------------------------------------------------------------|
| 5En5    | <b>Load cell sensitivity</b><br>Set the value corresponding to the average of the sensitivities at the nominal load of the<br>load cells, in mV / V. Values between 0.5 and 4 mV / V are accepted. If no value is pro-<br>grammed, 2mV / V is assumed. Following the modification of the sensitivity value, the<br>theoretical weight calibration is performed.                                                                                                    |
| dI JI 5 | <b>Division value</b><br>The division value is expressed in kg, selectable between 0.001 and 50 kg.<br>The ratio between the maximum system capacity and the division value is the system<br>resolution (number of divisions). Following the modification of the system capacity, a divi-<br>sion value is automatically selected at the best of the 10,000 divisions. The number of<br>divisions of the max capacity (resolution), i.e. the nominal load / division value ratio, must<br>be between 500 and 100,000. Following the modification of the division value, if the maxi-<br>mum capacity is not changed, the weight calibration is automatically corrected. |

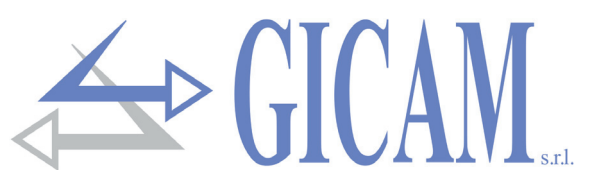

## Effective calibration and linearization of the weight

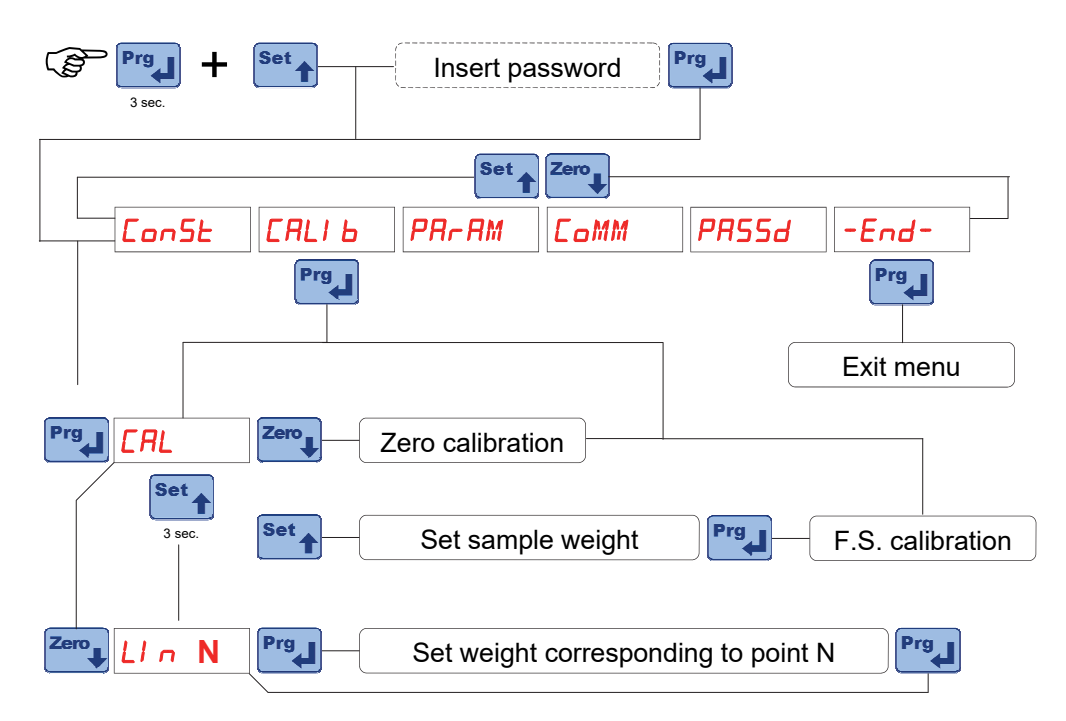

During the calibration phase the display shows the weight intermittently with the word "*LIN* ". During the linearization phase the display shows the weight intermittently with the word "*LIN* " where instead of n there is the number of the point to be set (from 1 to 5).

| Zero<br>calibration       | Carry out the operation with the scale unloaded but complete with the tare, at a stabilized weight.<br>The displayed weight must be reset. It is possible to repeat this operation several times.                                                                                                    |
|---------------------------|----------------------------------------------------------------------------------------------------|
| Full scale<br>calibration | Before carrying out the operation, load the sample weight on the scale and wait for stabili-<br>zation; the display shows the measured value to be calibrated.<br>If the set value is higher than the resolution offered by the instrument, it is not accepted<br>and the display shows an error message for a few seconds.<br>It is always possible to repeat the calibration operations                                                                                   |
| Weight<br>linearization   | It is possible to enter up to 5 linearization points, in order of increasing weight from 1 to 5, by setting the corresponding sample weight. The display shows the measured value to be calibrated alternating with the indication of yet another linearization point. Following the setting of a point, it automatically passes to the next up to the fifth. To use less than 5 points and to end the procedure, press the Zerry key. Only the points entered will be con- |

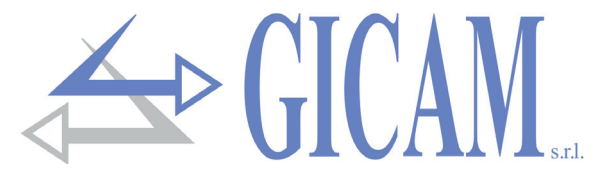

## Weighing parameters setting menu

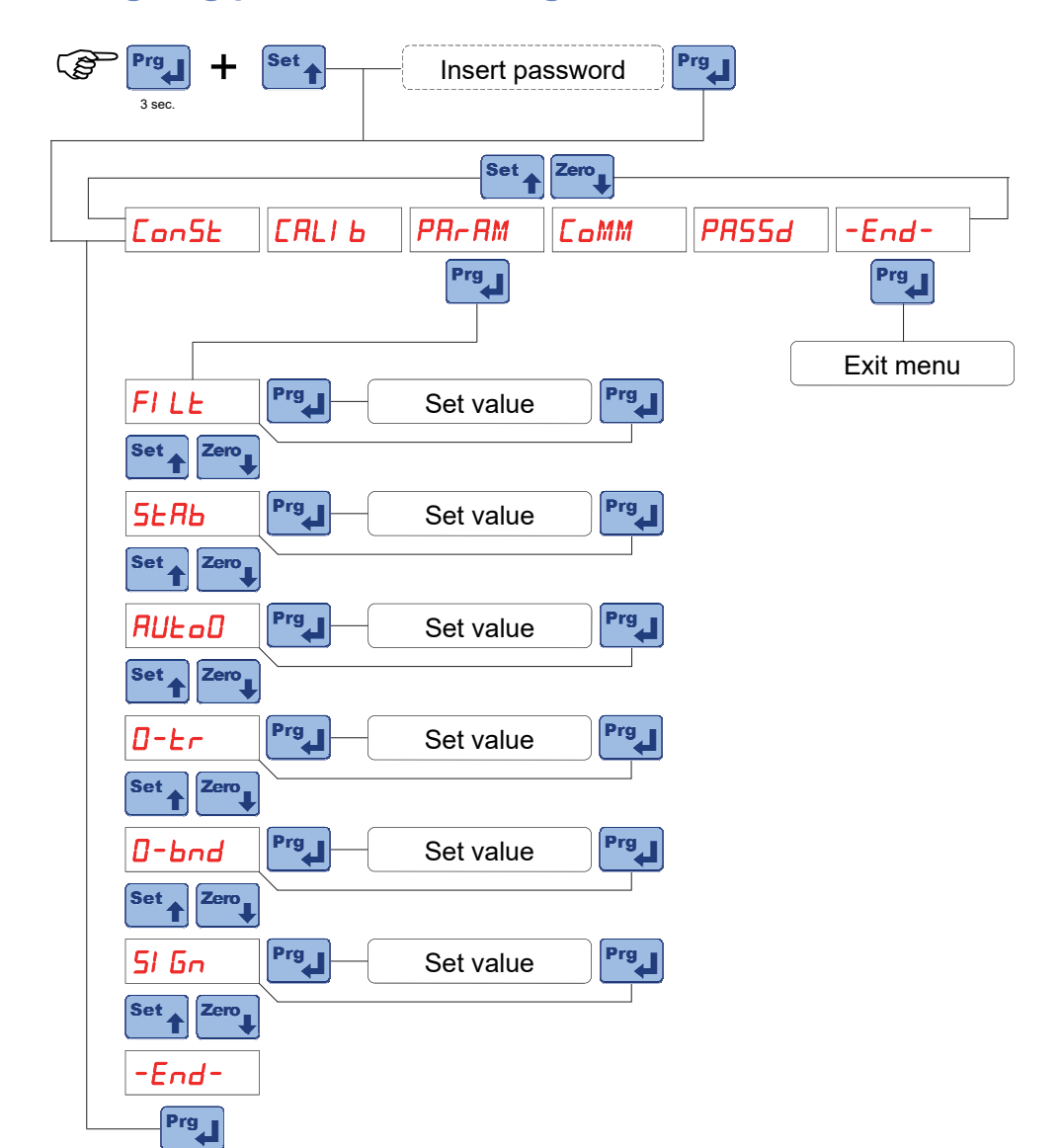

## Weight filter

This parameter adjusts the action of the digital filter applied on the weight detected. The filter acts on all the representations of the given weight (display, serial output, analog output, etc.). If a low value is programmed, the filter action is lower while programming a high value, the weight is more filtered.

| Value       | Weight update frequency | Response |
|-------------|-------------------------|----------|
| 0           | 16,7 Hz                 | 3 Hz     |
| 1           | 16,7 Hz                 | 2,5 Hz   |
| 2           | 12,5 Hz                 | 1,5 Hz   |
| 3           | 12,5 Hz                 | 1 Hz     |
| 4           | 10 Hz                   | 0,7 Hz   |
| 5 (default) | 10 Hz                   | 0,55 Hz  |
| 6           | 8,3 Hz                  | 0,4 Hz   |
| 7           | 6,2 Hz                  | 0,35 Hz  |
| 8           | 6,2 Hz                  | 0,3 Hz   |
| 9           | 4 Hz                    | 0,25 Hz  |

FILE

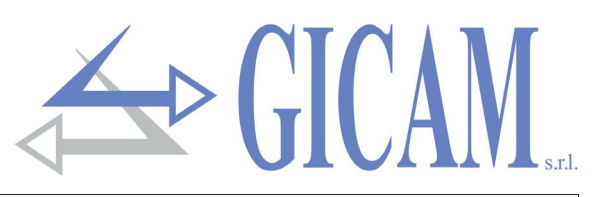

|                                         | Weight stability                                                                           |                                                                                               |                            |  |  |  |  |  |
|-----------------------------------------|--------------------------------------------------------------------------------------------|-----------------------------------------------------------------------------------------------|----------------------------|--|--|--|--|--|
|                                         | Weight is considered                                                                       | Weight is considered stable when it is kept within a certain weight range for a certain peri- |                            |  |  |  |  |  |
|                                         | od of time. This parameter determines the selection among several predefined combina-      |                                                                                               |                            |  |  |  |  |  |
|                                         | tions indicated in th                                                                      | tions indicated in the table below. In the presence of oscillations that tend to vary the     |                            |  |  |  |  |  |
|                                         | weight of some units, it is necessary to lower this value in order to consider it stable.  |                                                                                               |                            |  |  |  |  |  |
| 5-85                                    | Value                                                                                      | Weight range                                                                                  | Time                       |  |  |  |  |  |
|                                         | 0                                                                                          | Always considered stable                                                                      |                            |  |  |  |  |  |
|                                         | 1                                                                                          | 10 divisions                                                                                  | 1,5 seconds                |  |  |  |  |  |
|                                         | 2                                                                                          | 5 divisions                                                                                   | 2 seconds                  |  |  |  |  |  |
|                                         | 3                                                                                          | 3 divisions                                                                                   | 2 seconds                  |  |  |  |  |  |
|                                         | 4                                                                                          | 1,5 divisions                                                                                 | 2,5 seconds                |  |  |  |  |  |
|                                         | Auto zero on pow                                                                           | er up                                                                                         |                            |  |  |  |  |  |
|                                         | This parameter is the                                                                      | ne maximum weight zeroed on power up. The                                                     | auto zero function con-    |  |  |  |  |  |
| BULAD                                   | sists in performing                                                                        | an automatic zero calibration when the instrun                                                | nent is turned on, only if |  |  |  |  |  |
| ,,,,,,,,,,,,,,,,,,,,,,,,,,,,,,,,,,,,,,, | the detected weight                                                                        | e detected weight stabilizes within the set threshold. To disable the function, set the       |                            |  |  |  |  |  |
|                                         | value 0.                                                                                   |                                                                                               |                            |  |  |  |  |  |
|                                         | Zero tracking                                                                              |                                                                                               |                            |  |  |  |  |  |
|                                         | The zero tracking fu                                                                       | The zero tracking function consists in automatically performing a zero calibration when       |                            |  |  |  |  |  |
|                                         | the weight undergoes a slow variation, determined by this parameter as indicated in the    |                                                                                               |                            |  |  |  |  |  |
|                                         | table below, over time. To disable the function, set the value 0. The maximum resettable   |                                                                                               |                            |  |  |  |  |  |
|                                         | weight is 2% of the system capacity.                                                       |                                                                                               |                            |  |  |  |  |  |
| DEr                                     | Value                                                                                      |                                                                                               |                            |  |  |  |  |  |
|                                         | 0                                                                                          | Control excluded                                                                              |                            |  |  |  |  |  |
|                                         | 1                                                                                          | 0,5 divisions/second                                                                          |                            |  |  |  |  |  |
|                                         | 2                                                                                          | 1 divisions/second                                                                            |                            |  |  |  |  |  |
|                                         | 3                                                                                          | 2 divisions/second                                                                            |                            |  |  |  |  |  |
|                                         | 4                                                                                          | 3 divisions/second                                                                            |                            |  |  |  |  |  |
|                                         | Zero band                                                                                  |                                                                                               |                            |  |  |  |  |  |
|                                         | Maximum value res                                                                          | Maximum value resettable with the semiautomatic zero operation (autotare). It is con-         |                            |  |  |  |  |  |
| u ono                                   | trolled with respect to the zero calibration carried out. By programming the value 0 it is |                                                                                               |                            |  |  |  |  |  |
|                                         | possible to reset any weight up to the total cell capacity.                                |                                                                                               |                            |  |  |  |  |  |
|                                         | Display load cell s                                                                        | signal                                                                                        |                            |  |  |  |  |  |
| 51 Gn                                   | The parameter disp                                                                         | played corresponds to the signal detected in re                                               | al time. It is expressed   |  |  |  |  |  |
|                                         | in mV / V (with 3 decimals).                                                               |                                                                                               |                            |  |  |  |  |  |

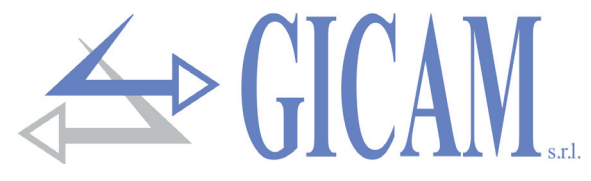

## RS485 communication port set-up menu

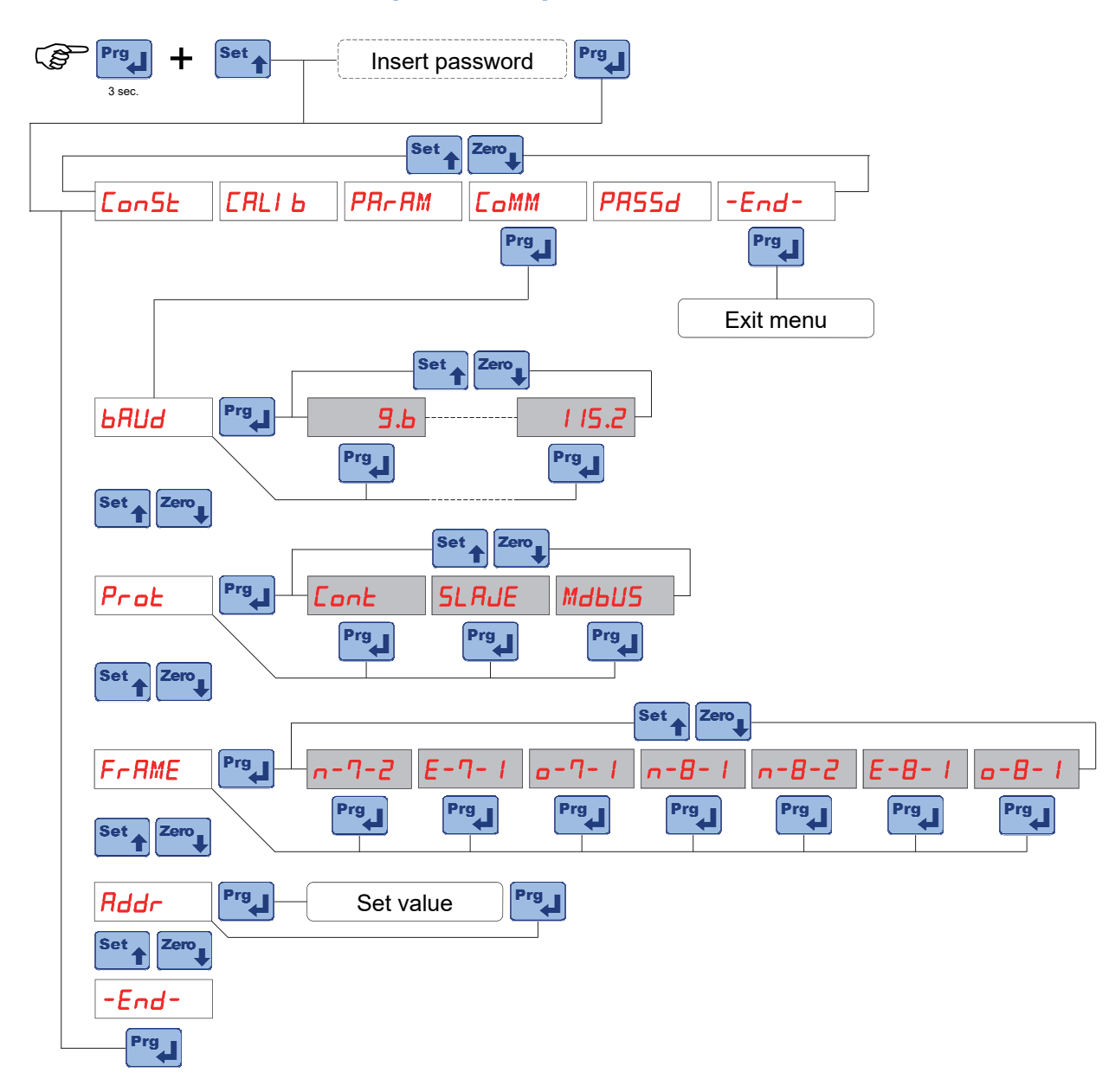

|       | Baud rate                                                                                  |                                                                               |  |  |  |  |
|-------|--------------------------------------------------------------------------------------------|-------------------------------------------------------------------------------|--|--|--|--|
| onuo  | Selectable values: 9600, 19200, 38400, 57600 and 115200 bit / sec.                         |                                                                               |  |  |  |  |
|       | Communication protocol                                                                     |                                                                               |  |  |  |  |
|       | Eont                                                                                       | Continuous transmission of weight string (transmission frequency 5 Hz); (e.g. |  |  |  |  |
|       |                                                                                            | repeater)                                                                     |  |  |  |  |
| FFOE  | SLRJE                                                                                      | MASTER / SLAVE ASCII protocol with data transmission on request from          |  |  |  |  |
|       |                                                                                            | serial line                                                                   |  |  |  |  |
|       | Мањиѕ                                                                                      | MODBUS RTU (slave) protocol                                                   |  |  |  |  |
|       | Communication character format                                                             |                                                                               |  |  |  |  |
| ггпшс | Select the combination of parity, data bit and stop bit number.                            |                                                                               |  |  |  |  |
|       | Communication address                                                                      |                                                                               |  |  |  |  |
| noor  | This value (from 0 to 99) identifies the instrument in the serial communication protocols. |                                                                               |  |  |  |  |

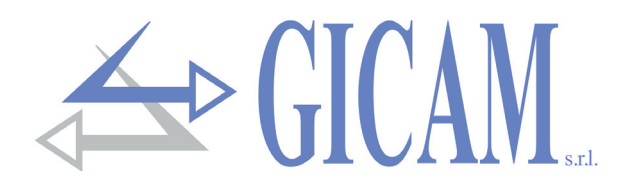

## Menu access password programming

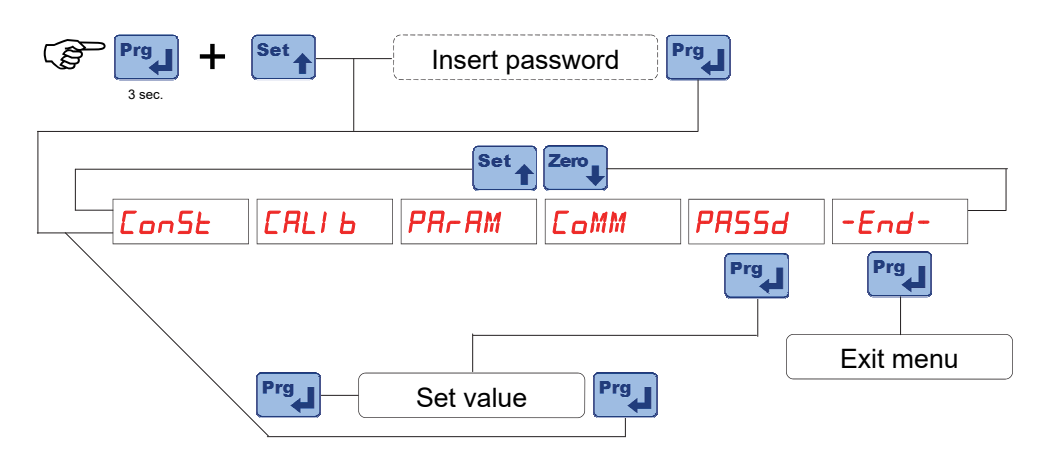

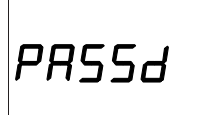

## Password to access the setup menu

Access to the setup menu can be protected by a 5-digit password if a value other than zero is programmed in this parameter.

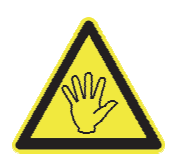

Afterwards, in order to change or remove the password, it is necessary to access the menu by entering the password.

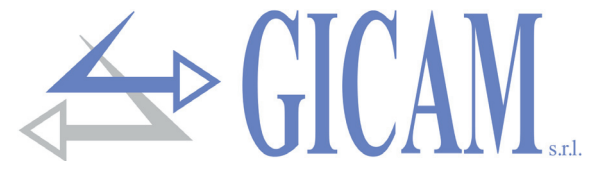

## Serial communication protocols

## **Continuous transmission protocol**

This protocol can also be used for continuous transmission to the repeater panel.

String transmitted at a frequency of 5 Hz:

## STX <state> <net> ETX <csum> EOT

<state> = character encoded as per the following table (bit = 1 if condition TRUE)

| Bit 7 | Bit 6 | Bit 5 | Bit 4 | Bit 3             | Bit 2 | Bit 1            | Bit 0 |
|-------|-------|-------|-------|-------------------|-------|------------------|-------|
| 0     | 0     | 1     | 1     | Autotare inserted | 0     | Weight<br>stable | 0     |

<net> = fields consisting of 8 ASCII characters with the weight value aligned on the right. In overweight conditions the field assumes the value: "^^^^^^. In underweight conditions the field assumes the value : "\_\_\_\_\_". In conditions of undetectable weight the field assumes the value " O-L ".

<csum> = checksum of string data. It is calculated by performing the exclusive OR (XOR) of all the characters from STX (or from <Ind>) to ETX excluding the latter; the result of the XOR is broken down into 2 characters considering separately the 4 upper bits (first character) and the 4 lower bits (second character); the 2 characters obtained are then ASCII encoded; (example: XOR = 5Dh; <csum> = "5Dh" ie 35h and 44h).

## "SLAVE" communication protocol

List of the available commands:

- Current net weight request
- Current gross weight request
- Current peak value request
- Semi-automatic zero command (autotare)
- Peak value reset command

The unit connected to the instrument (typically a personal computer) performs MASTER functions and is the only unit that can start a communication procedure.

The communication procedure must always consist of the transmission of a string by the MASTER, followed by a response from the concerned SLAVE.

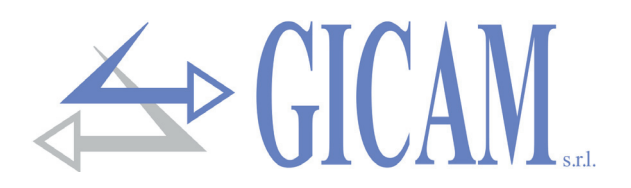

#### Description of the command format

The double quotes (quotation marks) enclose constant characters (respect upper and lower case); the symbols <and> enclose variable numeric fields.

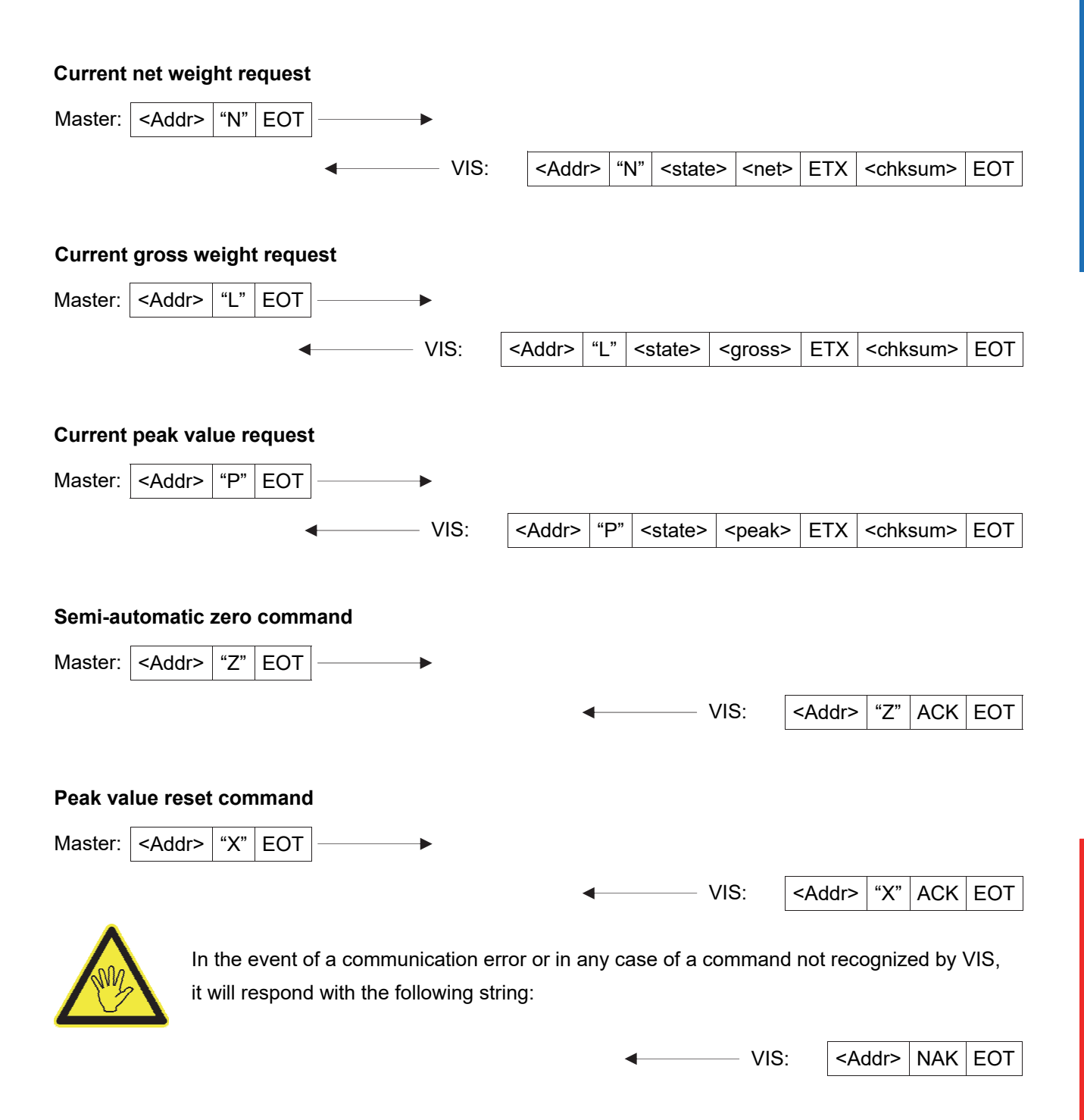

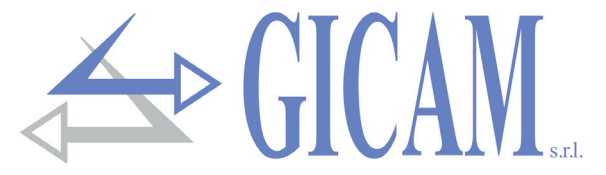

#### Description of the fields

The double quotes (quotation marks) enclose constant characters (respect upper and lower case); the sym-

**STX** (start of text) = 0x02h, **ETX** (end of text) = 0x03h, **EOT** (end of transmission) = 0x04h, **ACK** (acknowledgment) = 0x06h, **NAK** (No acknowledgment) = 0x15h.

<Addr> = Serial communication address + 0x80h. Eg address 2: <Addr> = 0x82h (130 decimal).

<state> = character coded as in the following table (bit = 1 if condition TRUE)

| Bit 7 | Bit 6 | Bit 5 | Bit 4 | Bit 3             | Bit 2 | Bit 1            | Bit 0 |
|-------|-------|-------|-------|-------------------|-------|------------------|-------|
| 0     | 0     | 1     | 1     | Autotare inserted | 0     | Weight<br>stable | 0     |

<lordo>, <netto>, <picco> = fields consisting of 8 ASCII characters with the weight value justified on the right (without non significant zeros, with any decimal point and negative sign).

In overweight conditions the field assumes the value : "^^^^^ . In underweight condition the field assumes the value: "\_\_\_\_\_". In read error conditions the field assumes the value " O-L ".

<csum> = checksum of string data. It is calculated by performing the exclusive OR (XOR) of all the characters from STX (or from <Ind>) to ETX excluding the latter; the result of the XOR is broken down into 2 characters considering separately the 4 upper bits (first character) and the 4 lower bits (second character); the 2 characters obtained are then ASCII encoded; (example: XOR = 5Dh; <csum> = "5Dh" ie 35h and 44h).

# **Benutzerhandbuch**

## Anzeigen auf dem Display

## Funktionsweise

Das 5-stellige numerische Display zeigt normalerweise die von den Wägezellen erfasste aktuelle Messung an. Bei aktivierter "PEAK" Funktion wird der erreichte Maximalwert angezeigt. Während der Einrichtungsund Programmierungsphase werden die Daten und Meldungen der jeweiligen Vorgänge angezeigt.

## Gerät einschalten

PD 1.04

Nach dem Einschalten des Gerätes wird ein Anzeigetest durchgeführt und der Identifikationscode der Software sowie die Versionsnummer angezeigt. Es ist wichtig, die-

## Gewichtsanzeige und Fehlermeldungen

Normalerweise zeigt das Gerät die aktuellen Messwerte der Wägezellen an. In diesem Betriebszustand kann ein Programmiervorgang am Gerät gestartet werden.

## Ungültiges Gewicht beim Einschalten

Wenn das Gerät eingeschaltet wird, bevor das Signal erfasst wird und während auf das Eintreten der Bedingungen für die automatische Nullstellugn gewartet wird, zeigt das Display die Fehlermeldung für ungültiges Gewicht an.

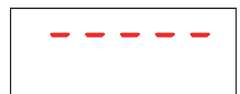

## Überlastwarnung

Wenn das Bruttogewicht die maximale Kapazität des Wägesystems um mehr als 9 Einheiten überschreitet oder wenn der Wert höher ist als der maximal anzeigbare Wert, zeigt das Display diese Fehlermeldung an.

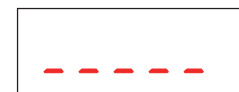

#### Unterlastwarnung

Bei einem negativen Gewicht mit mehr als 5 Stellen zeigt das Display diese Unterlastwarnung an. Während bei einem negativen Gewicht mit 5 Stellen wird die Anzeige der höchstwertigen Ziffer des Gewichts mit der Anzeige des "-" - Zeichens abgewechselt.

## Warnung Kabel der Wägezellen nicht angeschlossen

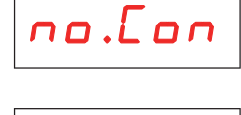

Lo.51 G

## Signal der Wägezellen außerhalb des negativen Bereichs

Das Signal der Wägezellen unterschreitet -7,81 mV / V, wahrscheinlich aufgrund eines Verbindungsfehlers.

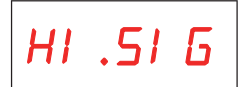

## Signal der Wägezellen außerhalb des positiven Bereichs Das Signal der Wägezellen übersteigt +7,81 mV / V, wahrscheinlich aufgrund eines

Verbindungsfehlers.

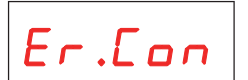

## Anzeige Verbindungsfehler Die Wägezelle ist nicht korrekt angeschlossen.

Pagina - page - Seite 27

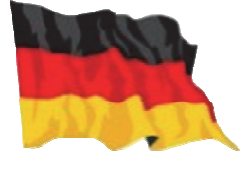

**≤ ( ¦|( 'A**|

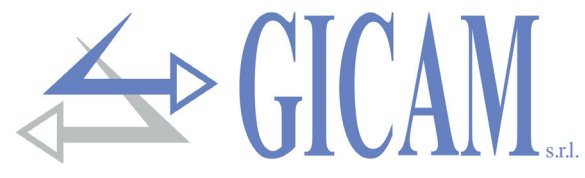

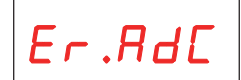

## Fehglermeldung interner Fehler im Gerät

In diesem Fall ist ein Fehler im Gewichtserfassungssystem aufgetreten.

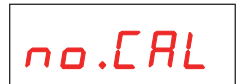

Keine Kalibrierung durchgeführt

## Verwendung der Tastatur

## Menüführung

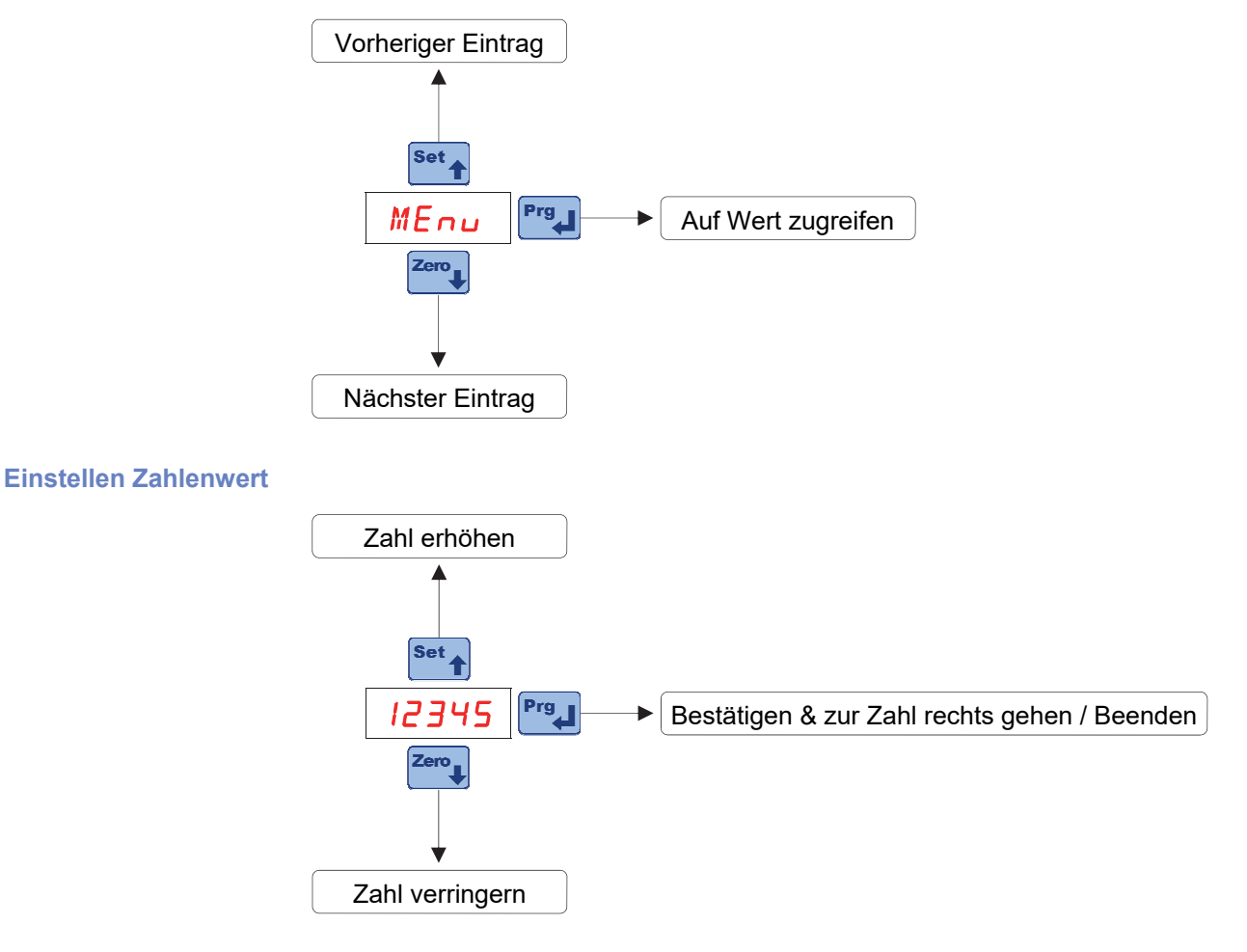

## Auswahl eines vorgegebenen Wertes

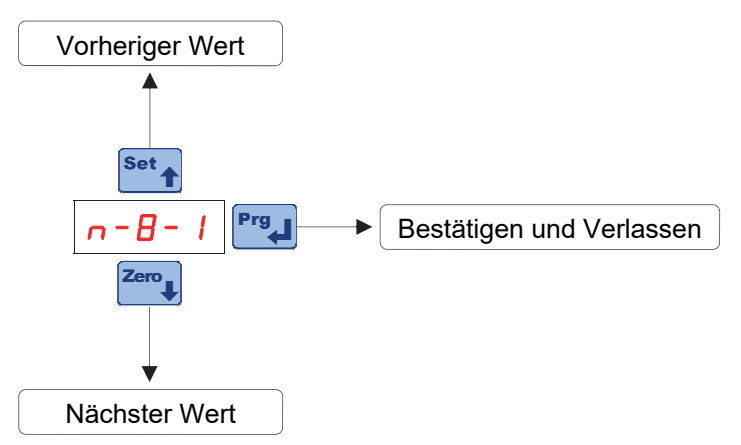

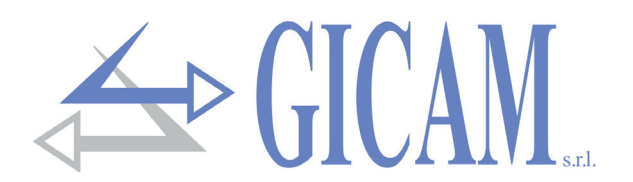

## **Betriebsfunktionen**

#### Gewichtsrücksetzung (Autotara)

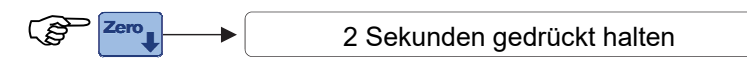

Dieser Vorgang wird nur wirksam, wenn das Gewicht stabil ist (Timeout 2 Sek.). Das maximal zurücksetzbare Gewicht entspricht der im Parameter "0 bnd" (positiv oder negativ) in Bezug auf die während der Kalibrierungsphase durchgeführte Nullung programmierten Schwelle.

## **Spitzenwert-Funktion**

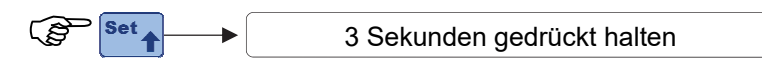

Das Display zeigt den Spitzenwert abwechselnd mit dem Wort "PERk" an, wodurch die Bedeutung von der

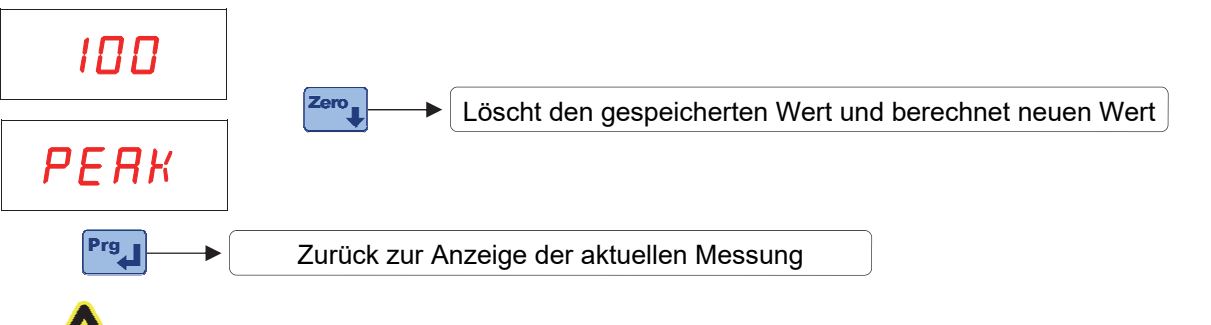

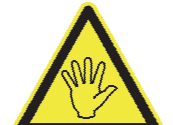

Der Spitzenwert wird auch dann gespeichert, wenn er nicht angezeigt wird, und errechnet sich aus dem Nettogewicht für positive und negative Werte. Beim Ausschalten des Instruments geht der Spitzenwert verloren. Der Spitzenwert wird mit derselben Frequenz wie die

## Zugang zum Setup-Menü

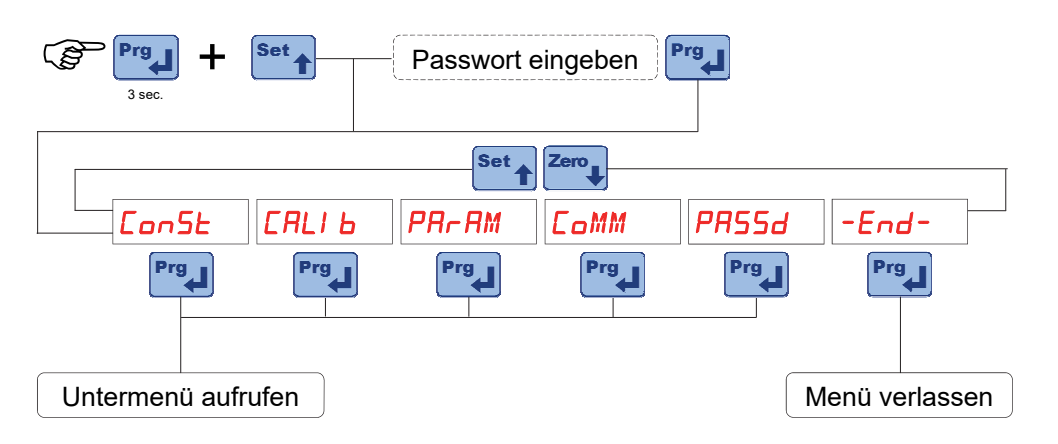

Der Passwortschutz ist nur aktiv, wenn er einen anderer Wert als 0 programmiert wurde.

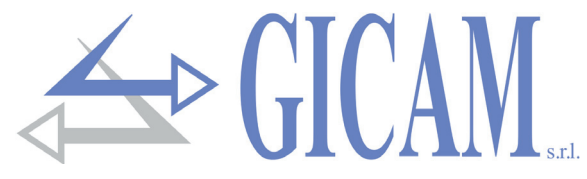

## Konstante Wägedaten (theoretische Kalibrierung)

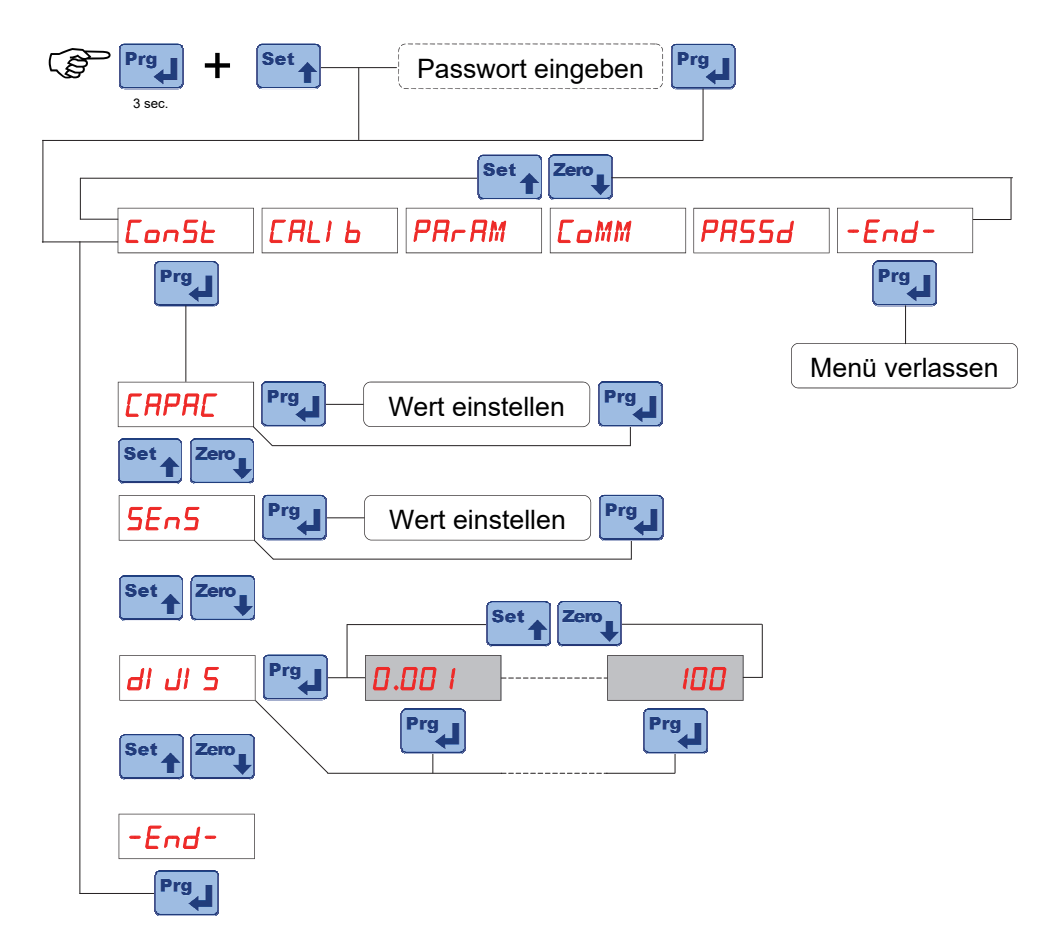

| CRPRC   | Kapazität des Wägesystems<br>Stellen Sie den Wert entsprechend der Summe der Nennlasten der Wägezellen ein. Die-<br>ser Wert bildet den Endwert des Wägesystems. Werte zwischen 1 und 99000 werden<br>akzeptiert. Die theoretische Gewichtskalibrierung wird nach Änderung des maximalen<br>Kapazitätswerts durchgeführt.                                                                                                    |
|---------|----------------------------------------------------------------------------------------------------|
| 5En5    | Empfindlichkeit der Wägezellen<br>Stellen Sie den Wert ein, der dem Durchschnitt der Empfindlichkeiten bei Nennlast der<br>Wägezellen in mV / V entspricht. Werte zwischen 0,5 und 4 mV / V werden akzeptiert.<br>Wenn kein Wert programmiert ist, wird 2 mV / V angenommen. Nach der Änderung des<br>Empfindlichkeitswerts wird die theoretische Gewichtskalibrierung durchgeführt.                                                                                                    |
| dI JI 5 | <b>Teilungswert</b><br>Der Teilungswert wird in kg angegeben und kann zwischen 0,001 und 50 kg gewählt wer-<br>den. Das Verhältnis zwischen der maximalen Kapazität des Systems und dem Teilungs-<br>wert ist die Systemauflösung (Anzahl der Teilungen). Nach der Änderung der Systemka-<br>pazität wird automatisch ein Teilungswert ausgewählt, der am besten zu den 10.000 Tei-<br>lungen passt. Die Anzahl der Teilungen der maximalen Nennlast (Auflösung), d. h. das<br>Verhältnis von Nennlast zu Teilungswert, muss zwischen 500 und 100.000 liegen. Nach<br>der Änderung des Teilungswerts wird die Gewichtskalibrierung, wenn die maximale Ka- |

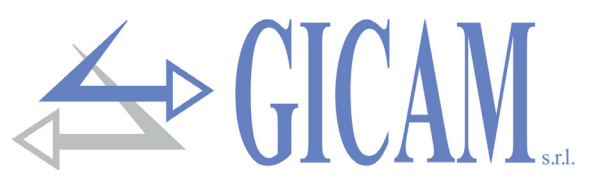

## Effektive Kalibrierung und Linearisierung des Gewichts

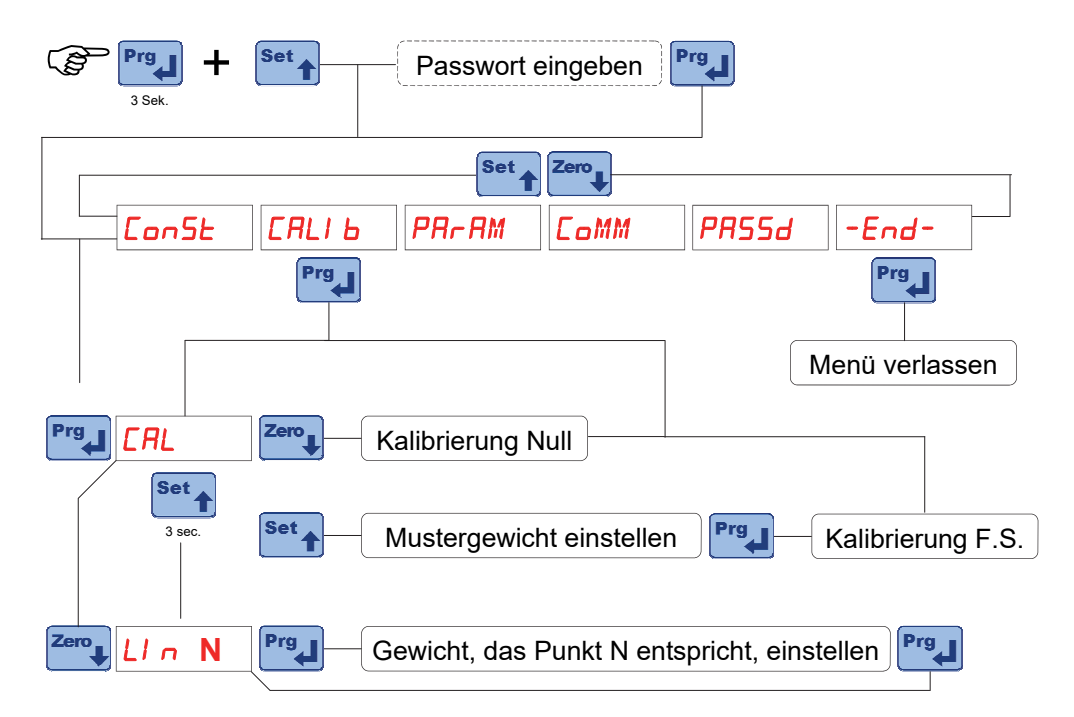

Während der Kalibrierungsphase zeigt das Display das Gewicht abwechselnd mit dem Wort "*LRL*" an. Während der Linearisierungsphase zeigt das Display das Gewicht abwechselnd mit dem Wort "*LIN* n" an, wobei anstelle von n die Nummer des einzustellenden Punktes steht (von 1 bis 5).

| Kalibrierung<br>Nullpunkt      | Führen Sie den Vorgang mit entladener, aber vollständig tarierter Waage bei stabilisier-<br>tem Gewicht durch. Das angezeigte Gewicht muss zurückgesetzt werden. Es ist möglich,<br>diesen Vorgang mehrmals zu wiederholen.                                                                                                    |
|--------------------------------|----------------------------------------------------------------------------------------------------|
| Kalibrierung<br>Skalenendwert  | Laden Sie vor der Durchführung des Vorgangs das Probengewicht auf die Waage und<br>warten Sie auf die Stabilisierung. Das Display zeigt den zu kalibrierenden Messwert an.<br>Wenn der eingestellte Wert höher als die vom Gerät angebotene Auflösung ist, wird er<br>nicht akzeptiert und auf dem Display wird einige Sekunden lang eine Fehlermeldung an-<br>gezeigt. Es ist immer möglich, die Kalibrierungsvorgänge zu wiederholen.                                                                                                |
| Linearisierung<br>des Gewichts | Es ist möglich, bis zu 5 Linearisierungspunkte in der Reihenfolge der Gewichtserhöhung von 1 bis 5 einzugeben, indem das entsprechende Probengewicht eingestellt wird. Das Display zeigt den zu kalibrierenden Messwert im Wechsel mit der Anzeige eines weiteren Linearisierungspunktes. Nach dem Setzen eines Punktes wird automatisch zum nächsten bis zum fünften übergegangen. Um weniger als 5 Punkte zu verwenden und den Vorgang zu beenden, drücken Sie die Taste Zero. Es werden nur die eingegebenen Punkte berücksichtigt. |

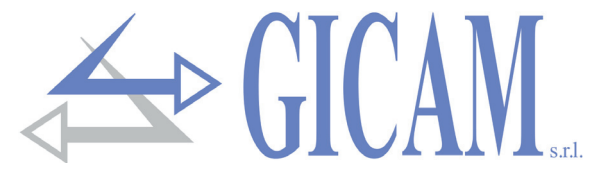

## Einstellmenü für die Wiegeparameter

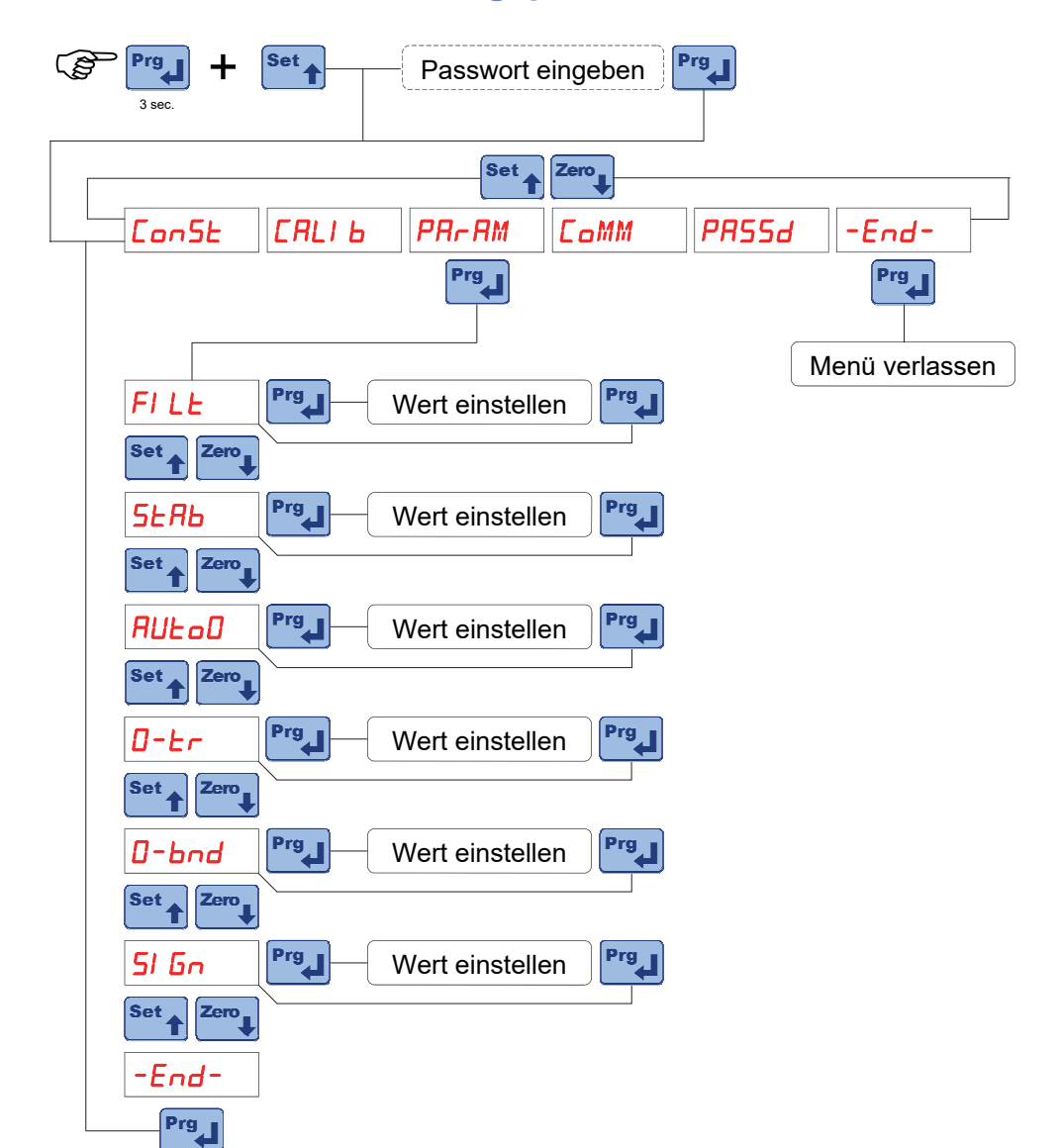

## Gewichtsfilter

Dieser Parameter regelt die Wirkung des Digitalfilters auf das erkannte Gewicht. Der Filter wirkt auf alle Darstellungen des angegebenen Gewichts (Anzeige, serielle Ausgabe, analoge Ausgabe usw.). Wenn ein niedriger Wert programmiert ist, ist die Filterwirkung geringer, während bei einem hohen Wert, das Gewicht stärker gefiltert ist.

| Wert         | Aktualisierungsrate des Gewichts | Antwort |
|--------------|----------------------------------|---------|
| 0            | 16,7 Hz                          | 3 Hz    |
| 1            | 16,7 Hz                          | 2,5 Hz  |
| 2            | 12,5 Hz                          | 1,5 Hz  |
| 3            | 12,5 Hz                          | 1 Hz    |
| 4            | 10 Hz                            | 0,7 Hz  |
| 5 (Standard) | 10 Hz                            | 0,55 Hz |
| 6            | 8,3 Hz                           | 0,4 Hz  |
| 7            | 6,2 Hz                           | 0,35 Hz |
| 8            | 6,2 Hz                           | 0,3 Hz  |
| 9            | 4 Hz                             | 0,25 Hz |

FILE

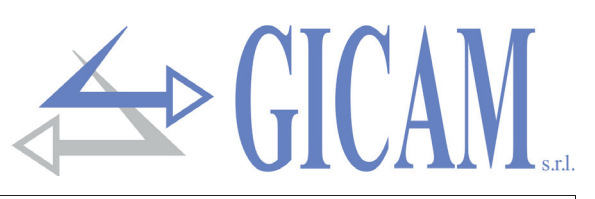

|          | Stabilität des Gewichts                                                                  |                                              |                             |  |  |  |  |
|----------|------------------------------------------------------------------------------------------|----------------------------------------------|-----------------------------|--|--|--|--|
|          | Das Gewicht gilt als stabil, wenn es für einen bestimmten Zeitraum in einem bestimmten   |                                              |                             |  |  |  |  |
|          | Gewichtsbereich geh                                                                      | alten wird. Dieser Parameter bestimmt die A  | uswahl unter mehreren       |  |  |  |  |
|          | vordefinierten Kombinationen, die in der folgenden Tabelle angegeben sind. Bei Änderun-  |                                              |                             |  |  |  |  |
|          | gen, die dazu neigen                                                                     | , das Gewicht um einige Einheiten zu variier | en, ist es erforderlich,    |  |  |  |  |
|          | diesen Wert zu verringern, um ihn als stabil zu betrachten.                              |                                              |                             |  |  |  |  |
| SERB     | Wert Gewichtsbereich                                                                     |                                              | Zeit                        |  |  |  |  |
|          | 0                                                                                        | Gewicht wird immer als stabil                | betrachtet                  |  |  |  |  |
|          | 1                                                                                        | 10 Teilungen                                 | 1,5 Sekunden                |  |  |  |  |
|          | 2                                                                                        | 5 Teilungen                                  | 2 Sekunden                  |  |  |  |  |
|          | 3                                                                                        | 3 Teilungen                                  | 2 Sekunden                  |  |  |  |  |
|          | 4                                                                                        | 1,5 Teilungen                                | 2,5 Sekunden                |  |  |  |  |
|          | Autozero beim Eins                                                                       | chalten                                      |                             |  |  |  |  |
|          | Dieser Parameter ist                                                                     | das maximale Gewicht, das beim Einschalte    | en zurückgesetzt wird.      |  |  |  |  |
| BULAN    | Die Funktion besteht darin, beim Einschalten des Gerätes eine automatische Nullkalibrie- |                                              |                             |  |  |  |  |
|          | rung durchzuführen, falls sich das erkannte Gewicht innerhalb der eingestellten Schwelle |                                              |                             |  |  |  |  |
|          | stabilisiert. Um die Funktion zu deaktivieren, stellen Sie 0 (Standardwert) ein.         |                                              |                             |  |  |  |  |
|          | Nullverfolgung                                                                           |                                              |                             |  |  |  |  |
|          | Die Nullpunktverfolgungsfunktion besteht aus der automatischen Durchführung einer        |                                              |                             |  |  |  |  |
|          | Nullpunktkalibrierung, wenn sich das Gewicht im Laufe der Zeit langsam ändert. Dies      |                                              |                             |  |  |  |  |
|          | wird durch die Param                                                                     | eter (siehe Tabelle) bestimmt. Um die Funkt  | tion zu deaktivieren, stel- |  |  |  |  |
|          | len Sie den Wert 0 ei                                                                    | n. Das maximale Gewicht, das mit dieser Fu   | nktion auf Null gesetzt     |  |  |  |  |
|          | werden kann, beträgt                                                                     | 2% der Systemkapazität.                      |                             |  |  |  |  |
| U Er     | Wert                                                                                     | Variation                                    |                             |  |  |  |  |
|          | 0                                                                                        | Kontrolle ausgeschaltet                      |                             |  |  |  |  |
|          | 1                                                                                        | 0,5 Teilungen / Sekunde                      |                             |  |  |  |  |
|          | 2                                                                                        | 1 Teilungen / Sekunde                        |                             |  |  |  |  |
|          | 3                                                                                        | 2 Teilungen / Sekunde                        |                             |  |  |  |  |
|          | 4                                                                                        | 3 Teilungen / Sekunde                        |                             |  |  |  |  |
|          | Null-Band                                                                                |                                              |                             |  |  |  |  |
|          | Maximaler Wert der mit halbautomatischer Nullstellung zurückgesetzt wird. Er wird im     |                                              |                             |  |  |  |  |
| 0 bnd    | Bezug zur ausgeführten Nullpunktkalibrierung geprüft. Wenn der Wert 0 programmiert       |                                              |                             |  |  |  |  |
|          | en zurückgesetzt wer-                                                                    |                                              |                             |  |  |  |  |
|          | den.                                                                                     |                                              |                             |  |  |  |  |
| <b>_</b> | Anzeige des Signals                                                                      | s der Wägezellen                             |                             |  |  |  |  |
| 51 Gn    | Der angezeigte Parameter entspricht dem in Echtzeit erkannten Signal. Er wird in mV / V  |                                              |                             |  |  |  |  |
|          | (mit 3 Dezimalstellen) angegeben.                                                        |                                              |                             |  |  |  |  |

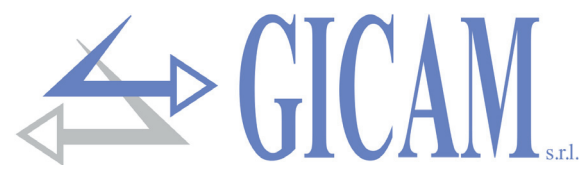

## Setup-Menü für RS485-Kommunikationsschnittstelle

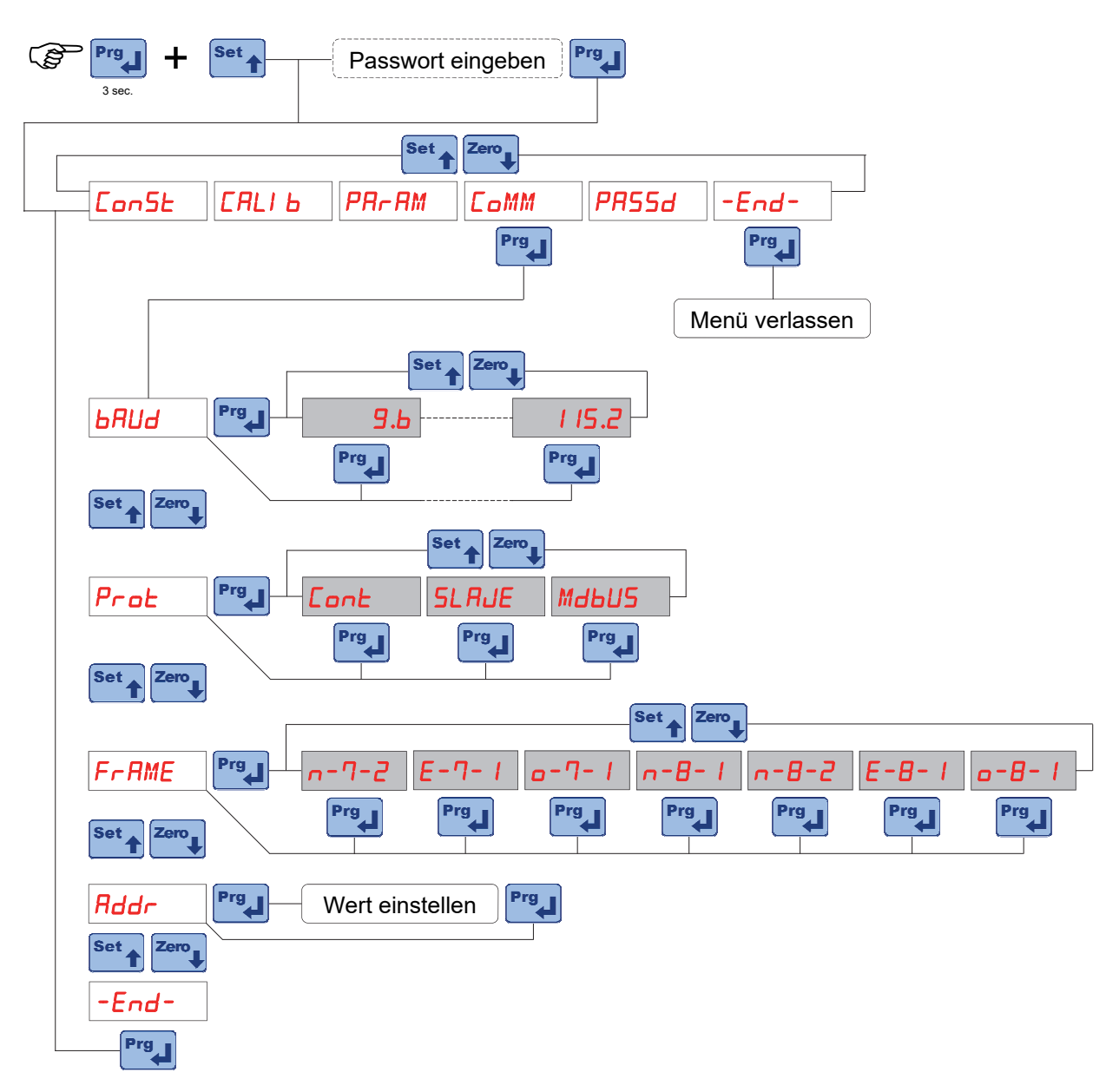

| دارات  | Baud rate                                                                          |                                                                               |  |  |  |  |
|--------|------------------------------------------------------------------------------------|-------------------------------------------------------------------------------|--|--|--|--|
| onuo   | Wählbare Werte: 9600, 19200, 38400, 57600 und 115200 bit / sec.                    |                                                                               |  |  |  |  |
|        | Kommunikationsprotokolle                                                           |                                                                               |  |  |  |  |
|        | Cont                                                                               | Kontinuierliche Übertragung der Gewichtszeichenfolge. Kann zum Beispiel       |  |  |  |  |
|        |                                                                                    | zum Steuern eines Gewichts-Displays verwendet werden. Frequenz = 5 Hz.        |  |  |  |  |
| FFOE   | SLRJE                                                                              | Protokoll MASTER/SLAVE ASCII mit Datenübertragung auf Anforderung von         |  |  |  |  |
|        |                                                                                    | der seriellen Leitung.                                                        |  |  |  |  |
|        | Мањиѕ                                                                              | MODBUS RTU (slave) Protokoll                                                  |  |  |  |  |
|        | Format Kommunikationszeichen                                                       |                                                                               |  |  |  |  |
| rrniic | Wählen Sie die Kombination aus Paritätsbit, Anzahl Datenbits und Anzahl Stoppbits. |                                                                               |  |  |  |  |
|        | Kommunikationsadresse                                                              |                                                                               |  |  |  |  |
| haar   | Dieser Wert                                                                        | (von 0 bis 99) identifiziert das Gerät in seriellen Kommunikationsprotokollen |  |  |  |  |

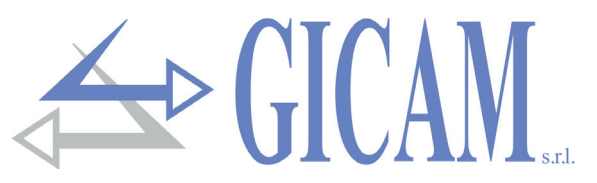

## Programmierung des Passworts für den Menüzugriff

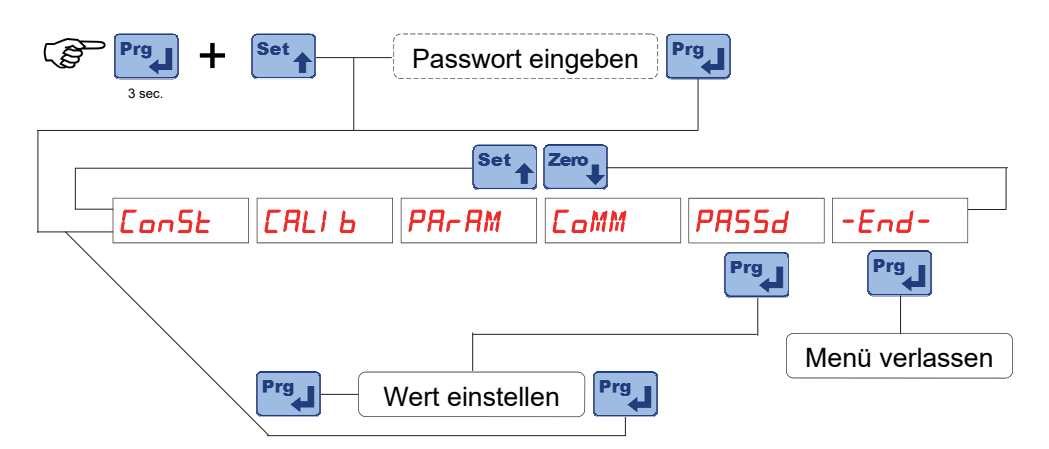

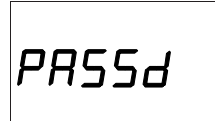

## Zugangspasswort für das Einstellungsmenü

Der Zugang zum Einstellungsmenü kann durch programmierung eines 5-stelligen Passworts (es muss ein Wert ungleich 0 programmiert werden) geschützt werden.

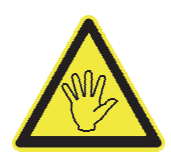

Um das Passwort zu ändern oder zu entfernen, muss anschließend das Menü durch Eingabe des Passwortes aufgerufen werden.

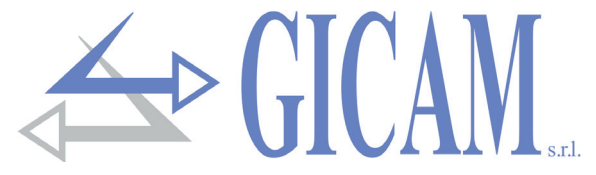

## Serielle Kommunikationsprotokolle

## Kontinuierliches Übertragungsprotokoll

Dieses Protokoll kann auch für die kontinuierliche Übertragung an eine Gewichtsanzeige verwendet werden

Mit einer Frequenz von 5 Hz übertragene Zeichenfolge:

#### STX <status> <netto> ETX <csum> EOT

**<status>** = gemäß der nachfolgenden Tabelle codiertes Zeichen (Bit = 1, wenn Bedingung = WAHR)

| Bit 7 | Bit 6 | Bit 5 | Bit 4 | Bit 3                 | Bit 2 | Bit 1             | Bit 0 |
|-------|-------|-------|-------|-----------------------|-------|-------------------|-------|
| 0     | 0     | 1     | 1     | Autotara<br>eingefügt | 0     | Gewicht<br>stabil | 0     |

- <netto> = Felder, die aus 8 ASCII-Zeichen bestehen, wobei der Gewichtswert rechts angegeben ist . Bei Übergewicht nimmt das Feld den Wert "^^^^^^ an. Bei Untergewicht nimmt das Feld den Wert "\_\_\_\_\_" an. Bei nicht nachweisbarem Gewicht nimmt das Feld den Wert " O-L " an.
- <csum> = Prüfsumme der String-Daten. Es wird berechnet, indem das exklusive ODER (XOR) aller Zeichen von STX (oder von <Ind>) bis ETX ausgeführt wird, wobei letzteres ausgenommen ist. Das Ergebnis des XOR wird in 2 Zeichen aufgeteilt, wobei die 4 oberen Bits (erstes Zeichen) und die 4 unteren Bits (zweites Zeichen) getrennt betrachtet werden. die 2 erhaltenen Zeichen werden dann ASCII-codiert; (Beispiel: XOR = 5Dh; <csum> = "5Dh" dh 35h und 44h).

## Kommunikationsprotokoll "SLAVE"

## Liste der verfügbaren Befehle

- > Anforderung aktuelles Nettogewicht
- > Anforderung aktuelles Bruttogewicht
- > Anforderung aktueller Spitzenwert
- Halbautomatischer Nullbefehl (Autotara)
- Befehl zum Zurücksetzen des Spitzenwerts

Das an das Instrument angeschlossene Gerät (normalerweise ein Personal Computer) führt die MASTER-Funktionen aus und ist das einzige Gerät, das einen Kommunikationsvorgang einleiten kann.

Der Kommunikationsvorgang muss immer aus der Übertragung eines Strings durch den MASTER und einer darauf folgenden Antwort des betreffenden SLAVE bestehen.

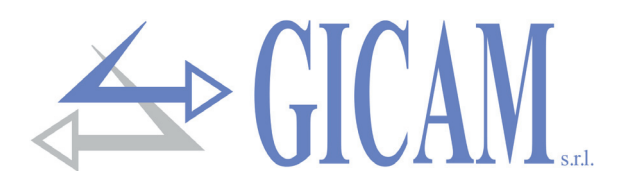

## Beschreibung des Befehlsformats

Die doppelten Anführungszeichen (Anführungszeichen) schließen konstante Zeichen ein (Groß- und Kleinschreibung beachten); Die Symbole < und > schließen variable numerische Felder ein.

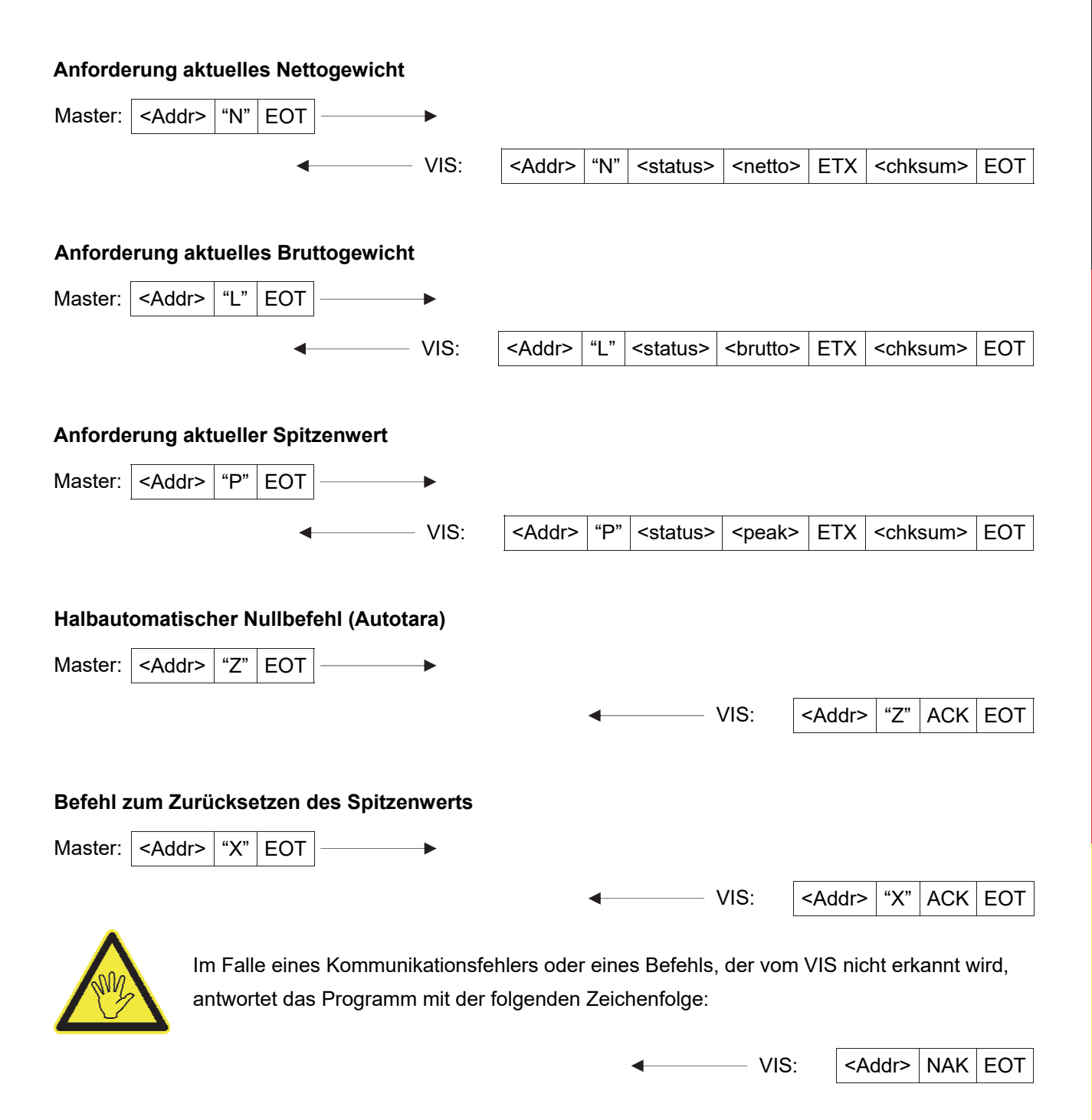

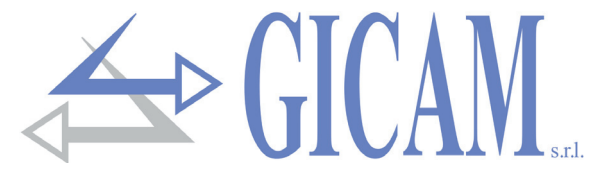

#### Beschreibung der Felder

Die doppelten Anführungszeichen (Anführungszeichen) schließen konstante Zeichen ein (Groß- und Klein-

**STX** (start of text) = 0x02h, **ETX** (end of text) = 0x03h, **EOT** (end of transmission) = 0x04h, **ACK** (acknowledgment) = 0x06h, **NAK** (No acknowledgment) = 0x15h.

<Addr> = Serielle Kommunikationsadresse + 0x80h. z. B. Adresse 2: <Addr> = 0x82h (130 dezimal).

<status> = gemäß der nachfolgenden Tabelle codiertes Zeichen (Bit = 1, wenn Bedingung = WAHR)

| Bit 7 | Bit 6 | Bit 5 | Bit 4 | Bit 3                 | Bit 2 | Bit 1             | Bit 0 |
|-------|-------|-------|-------|-----------------------|-------|-------------------|-------|
| 0     | 0     | 1     | 1     | Autotara<br>eingefügt | 0     | Gewicht<br>stabil | 0     |

<br/>
<br/>
<br/>
<br/>
<br/>
<br/>
<br/>
<br/>
<br/>
<br/>
<br/>
<br/>
<br/>
<br/>
<br/>
<br/>
<br/>
<br/>
<br/>
<br/>
<br/>
<br/>
<br/>
<br/>
<br/>
<br/>
<br/>
<br/>
<br/>
<br/>
<br/>
<br/>
<br/>
<br/>
<br/>
<br/>
<br/>
<br/>
<br/>
<br/>
<br/>
<br/>
<br/>
<br/>
<br/>
<br/>
<br/>
<br/>
<br/>
<br/>
<br/>
<br/>
<br/>
<br/>
<br/>
<br/>
<br/>
<br/>
<br/>
<br/>
<br/>
<br/>
<br/>
<br/>
<br/>
<br/>
<br/>
<br/>
<br/>
<br/>
<br/>
<br/>
<br/>
<br/>
<br/>
<br/>
<br/>
<br/>
<br/>
<br/>
<br/>
<br/>
<br/>
<br/>
<br/>
<br/>
<br/>
<br/>
<br/>
<br/>
<br/>
<br/>
<br/>
<br/>
<br/>
<br/>
<br/>
<br/>
<br/>
<br/>
<br/>
<br/>
<br/>
<br/>
<br/>
<br/>
<br/>
<br/>
<br/>
<br/>
<br/>
<br/>
<br/>
<br/>
<br/>
<br/>
<br/>
<br/>
<br/>
<br/>
<br/>
<br/>
<br/>
<br/>
<br/>
<br/>
<br/>
<br/>
<br/>
<br/>
<br/>
<br/>
<br/>
<br/>
<br/>
<br/>
<br/>
<br/>
<br/>
<br/>
<br/>
<br/>
<br/>
<br/>
<br/>
<br/>
<br/>
<br/>
<br/>
<br/>
<br/>
<br/>
<br/>
<br/>
<br/>
<br/>
<br/>
<br/>
<br/>
<br/>
<br/>
<br/>
<br/>
<br/>
<br/>
<br/>
<br/>
<br/>
<br/>
<br/>
<br/>
<br/>
<br/>
<br/>
<br/>
<br/>
<br/>
<br/>
<br/>
<br/>
<br/>
<br/>
<br/>
<br/>
<br/>
<br/>
<br/>
<br/>
<br/>
<br/>
<br/>
<br/>
<br/>
<br/>
<br/>
<br/>
<br/>
<br/>
<br/>
<br/>
<br/>
<br/>
<br/>
<br/>
<br/>
<br/>
<br/>
<br/>
<br/>
<br/>
<br/>
<br/>
<br/>
<br/>
<br/>
<br/>
<br/>
<br/>
<br/>
<br/>
<br/>
<br/>
<br/>
<br/>
<br/>
<br/>
<br/>
<br/>
<br/>
<br/>
<br/>
<br/>
<br/>
<br/>
<br/>
<br/>
<br/>
<br/>
<br/>
<br/>
<br/>
<br/>
<br/>
<br/>
<br/>
<br/>
<br/>
<br/>
<br/>
<br/>
<br/>
<br/>
<br/>
<br/>
<br/>
<br/>
<br/>
<br/>
<br/>
<br/>
<br/>
<br/>
<br/>
<br/>
<br/>
<br/>
<br/>
<br/>
<br/>
<br/>
<br/>
<br/>
<br/>
<br/>
<br/>
<br/>
<br/>
<br/>
<br/>
<br/>
<br/>
<br/>
<br/>
<br/>
<br/>
<br/>
<br/>
<br/>
<br/>
<br/>
<br/>
<br/>
<br/>
<br/>
<br/>
<br/>
<br/>
<br/>
<br/>
<br/>
<br/>
<br/>
<br/>
<br/>
<br/>
<br/>
<br/>
<br/>
<br/>
<br/>
<br/>
<br/>
<br/>
<br/>
<br/>
<br/>
<br/>
<br/>
<br/>
<br/>
<br/>
<br/>
<br/>
<br/>
<br/>
<br/>
<br/>
<br/>
<br/>
<br/>
<br/>
<br/>
<br/>
<br/>
<br/>
<br/>
<br/>
<br/>
<br/>
<br/>
<br/>

Bei Übergewicht nimmt das Feld den Wert "^^^^^^^" an.

Bei Untergewicht nimmt das Feld den Wert "\_\_\_\_\_" an. Bei nicht nachweisbarem Gewicht nimmt das Feld den Wert " O-L " an.

<csum> = Prüfsumme der String-Daten. Es wird berechnet, indem das exklusive ODER (XOR) aller Zeichen von STX (oder von <Ind>) bis ETX ausgeführt wird, wobei letzteres ausgenommen ist. Das Ergebnis des XOR wird in 2 Zeichen aufgeteilt, wobei die 4 oberen Bits (erstes Zeichen) und die 4 unteren Bits (zweites Zeichen) getrennt betrachtet werden. die 2 erhaltenen Zeichen werden dann ASCII-codiert; (Beispiel: XOR = 5Dh; <csum> = "5Dh" dh 35h und 44h).

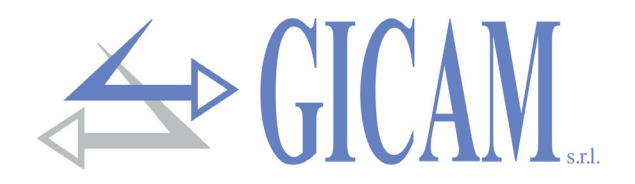

# Appunti / Notes / Notizen

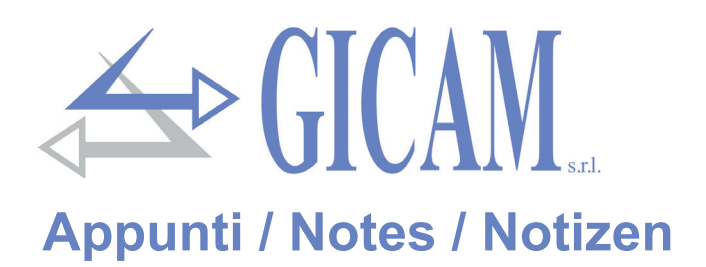

Questo manuale è stato redatto con la massima cura ed al momento della pubblicazione è ritenuto privo di errori. GICAM si impegna di mantenere questo manuale sempre aggiornato e pubblicare versioni aggiornati sul suo sito web appena disponibile.

Si declina ogni responsabilità per danni causati da errori in questo momento non identificati e si chiede di segnalare eventuali errori o incongruenze usando i nostri contatti indicati sul retro di questa copertina.

This manual has been compiled with the utmost care and at the time of publication is deemed to be error-free. GI-CAM undertakes to keep this manual up to date and publish updated versions on its website as soon as it is available.

No liability is accepted for damage caused by errors not identified at this time and we ask you to report any errors or inconsistencies using our contacts indicated on the back of this cover.

Dieses Handbuch wurde mit größter Sorgfalt zusammengestellt und gilt zum Zeitpunkt der Veröffentlichung als fehlerfrei. GICAM verpflichtet sich, dieses Handbuch auf dem neuesten Stand zu halten und aktualisierte Versionen auf seiner Website zu veröffentlichen, sobald sie verfügbar sind.

Für Schäden, die durch Fehler verursacht wurden, die zu diesem Zeitpunkt nicht identifiziert wurden, wird keine Haftung übernommen. Wir bitten Sie, Fehler oder Inkonsistenzen über unsere Kontakte, die auf der Rückseite dieses Deckblatts angegeben sind, zu melden.

La versione più aggiornata di questo manuale è disponibile sul nostro sito www.gicamgra.com

The latest version of this manual is available on our website www.gicamloadcells.com

Die aktuellste Version dieses Handbuches finden Sie auf der Website www.gicamwaegesystemwiegezellen .com

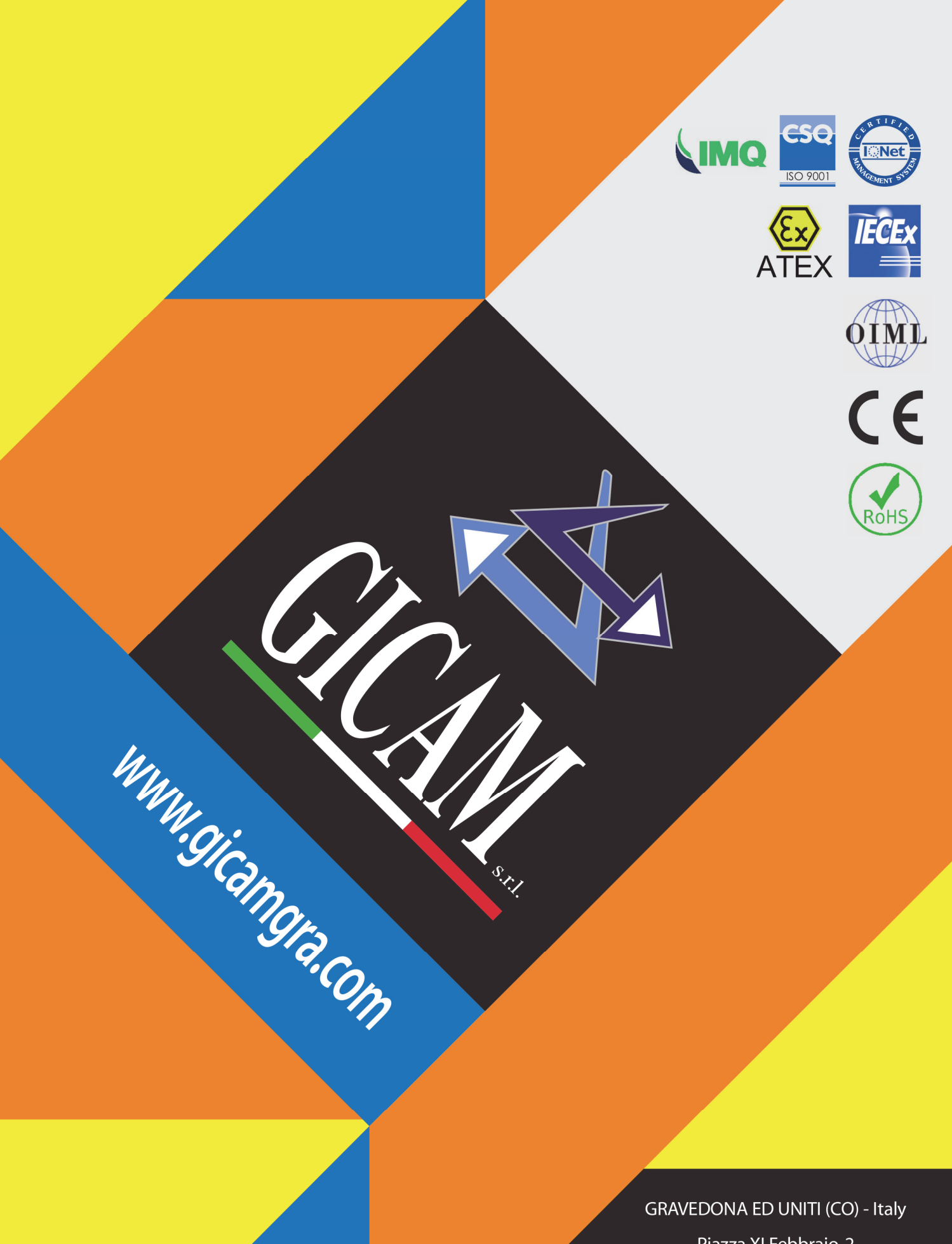

Piazza XI Febbraio, 2 Largo C. Battisti, 9 Tel. 0344.90063 - Fax 0344.89692

e-mail: info@gicamgra.com